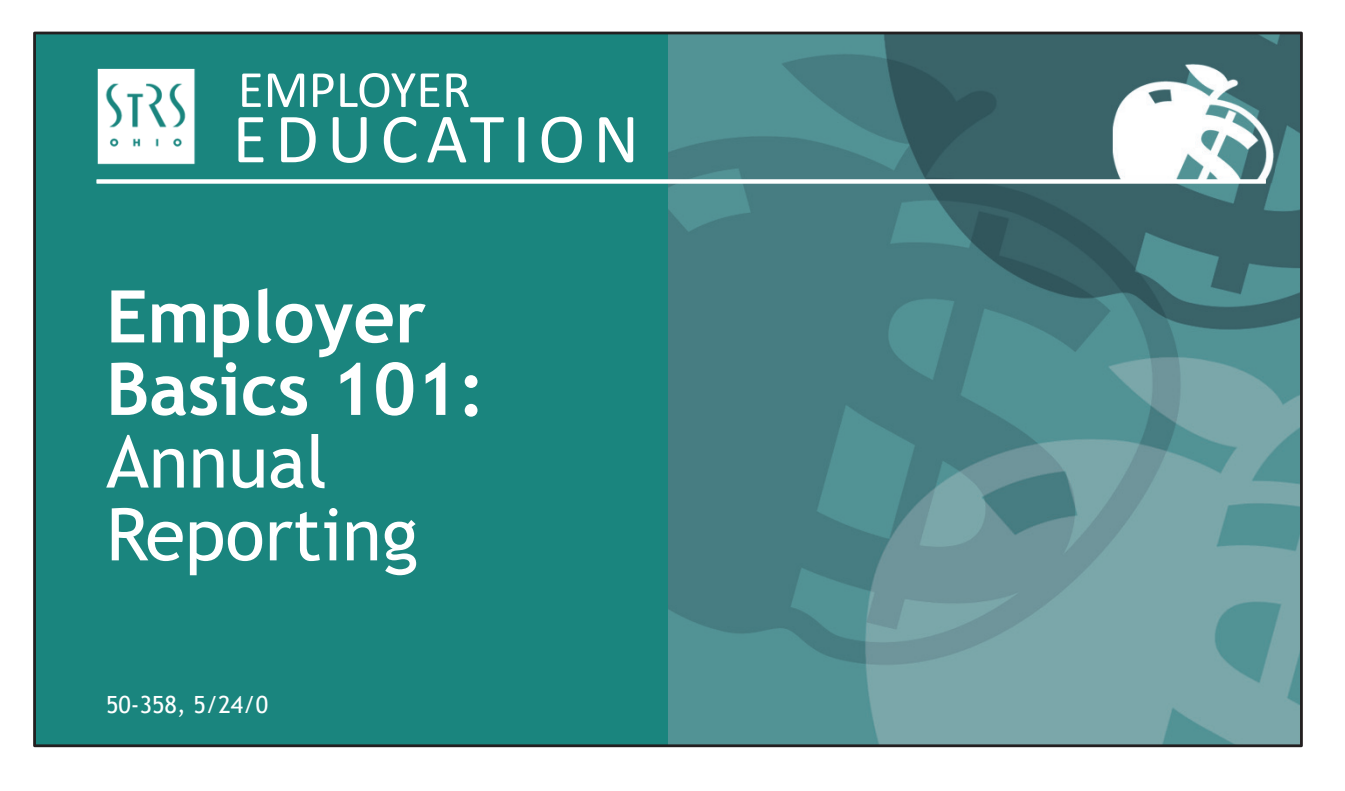

Hello and welcome to STRS Ohio's *Employer Basics 101: Annual Reporting* webinar. I'm Patty Gordon, and joining me today is Todd Wolford.

During today's webinar:

- All participants' cameras are off and you are automatically muted.
- You can press the ALT key on your keyboard to open or close the Zoom control panel.
- You can ask questions in the Q&A pane on the control panel.

Make sure you have printed copies of the handouts for today's session.

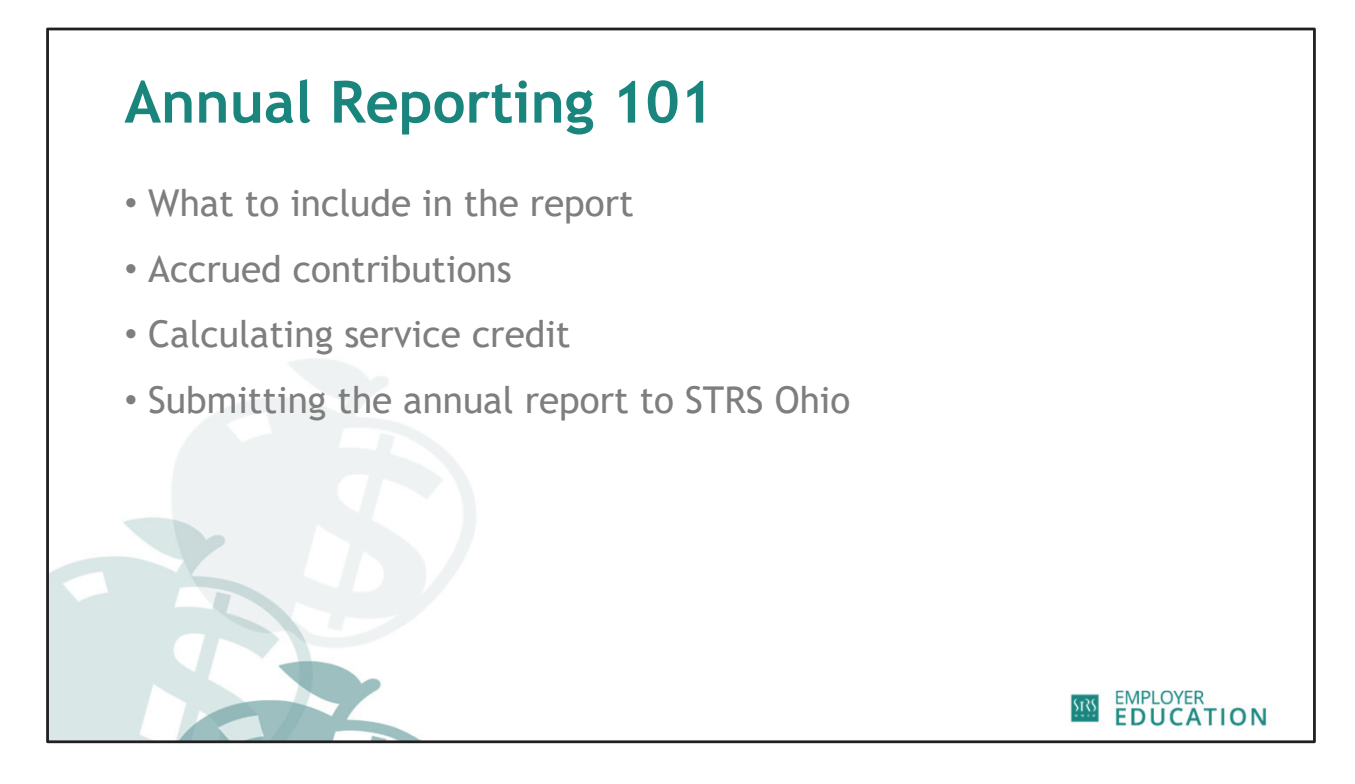

The annual report is required once a year from all STRS Ohio employers.

• The report is **due by the first Friday in August** and can be submitted any time after final fiscal year totals are known.

We're going to spend the next few minutes talking about some annual reporting basics, including:

- What information to include in the report,
- Accrued contributions,
- Calculating service credit, and
- Submitting the report to STRS Ohio.

|                      |                 | STATE TEACHERS I   | RETIREMENT SYST                    | EM OF OHIO                            | Date :                  | 08/03/2024 Time : 15:3     |
|----------------------|-----------------|--------------------|------------------------------------|---------------------------------------|-------------------------|----------------------------|
| Employer Name: Bucke | eye University  | Employer Number:   | 9599 Rep                           | ort ID: 16747194                      | Type of Report:         | Regular                    |
|                      |                 |                    |                                    |                                       | Reporting Fo            | r:07/01/2022 To 06/30/2023 |
| SSN                  | Name            | Membership<br>Type | Pre- Tax                           | After- Tax                            | Accrued<br>Contribution | S/C                        |
| XXX-XX-1298          | Bud Abbott      |                    | 16.58                              | 0.00                                  | 0.00                    | 0.01                       |
| XXX-XX-6366          | Stan Laurel     | R                  | 46.15                              | 0.00                                  | 0.00                    | 0.00                       |
| XXX-XX- 9807         | Oliver Hardy    |                    | 6,200.37                           | 0.00                                  | 1,308.12                | 1.00                       |
| XXX-XX- 4779         | Charlie Chaplin |                    | 8.13                               | 0.00                                  | 0.00                    | 0.01                       |
|                      |                 |                    | Pretax<br>employee<br>contribution | After-tax<br>employee<br>contribution |                         |                            |

Each annual report must include:

- Every member's Social Security number,
- Name,
- Membership type (active or reemployed retiree),
- Total pretax and after-tax contributions for the fiscal year, and
- Accrued contributions and service credit earned.

Keep in mind, most employers withhold contributions on a pretax or tax-deferred basis. The majority of you will leave the after-tax field blank.

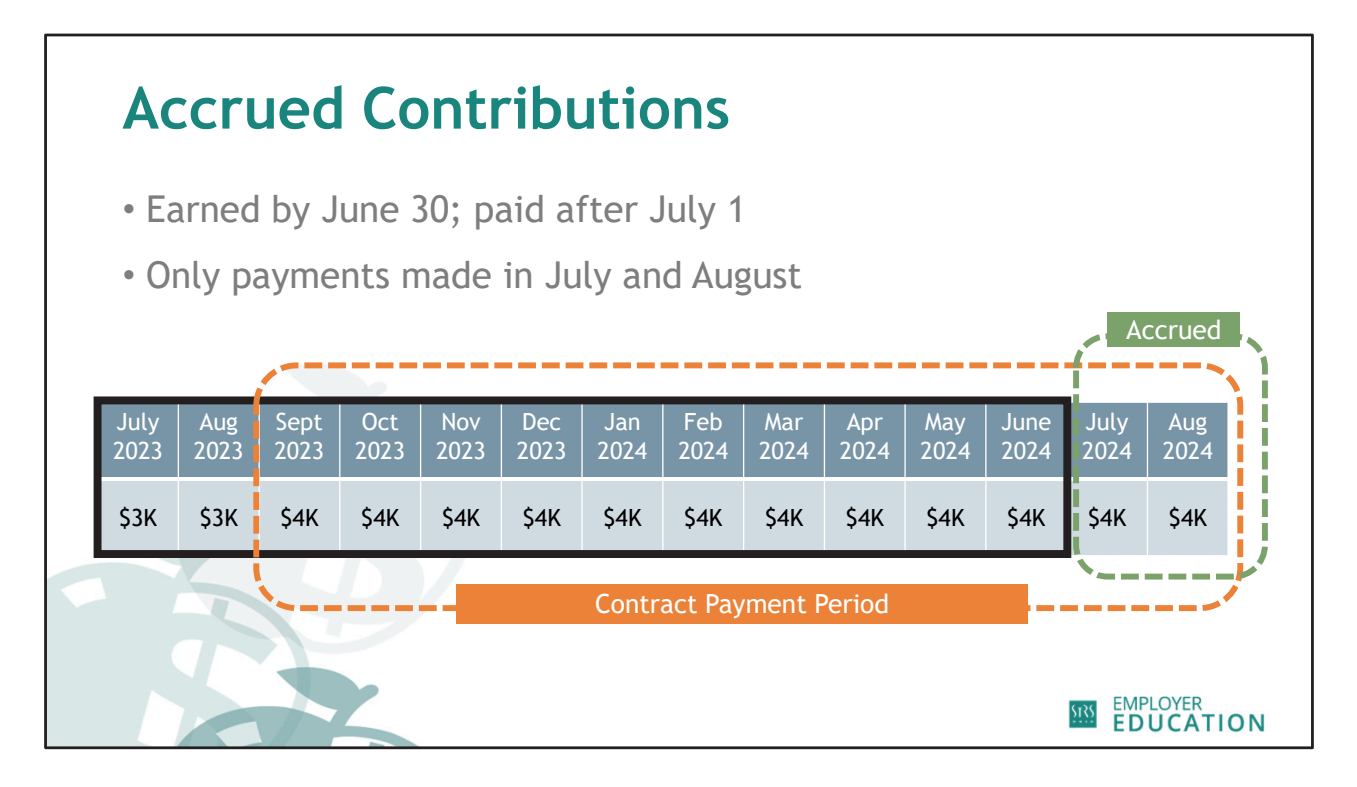

The first important annual reporting term we will discuss is accrued contributions.

In the example, let's discuss the **STRS Ohio fiscal year versus the contract payment period** for staff members working for nine months but being paid over 12 months.

- The fiscal year is outlined in black (July 1 through June 30)
- The **12-month contract payment** period is highlighted in **orange**. This is typically September through August.
- Accrued contributions are highlighted in green.

The definition of accrued contributions is contributions on compensation earned by June 30 of the fiscal year, but not paid until July and August of the next fiscal year. This can be summer stretch pay or advance pay.

Accrued contributions are commonly misunderstood. They can be anything earned prior to June 30 and paid in July and August, which can include **supplemental payments**, base contract payment and more.

Accrued contributions are listed two times on the annual report [refer to previous slide] :

- In the total contributions column, and
- On the accrued contribution line.

List them correctly on the **annual report** and mark them as accrued contributions in **payroll reports**.

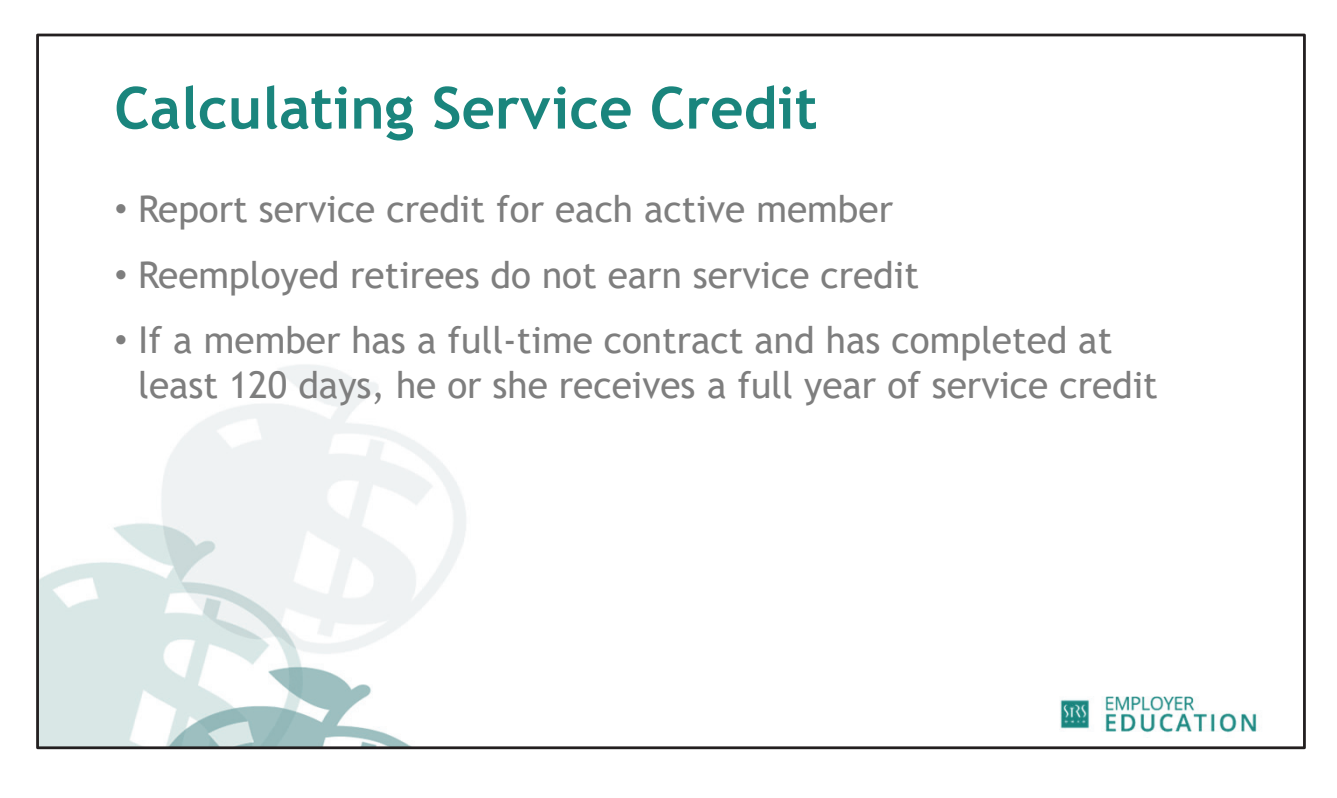

Employers are required to **report service credit** earned for each active member. Some things to remember about service credit are:

- Reemployed retirees do not earn service credit.
- Members who meet the criteria of the STRS Ohio definition of a full-time employee and have worked at least **120 days** would receive a full year of service credit.
- Full-time employees **working less than 120 days** or **part-time individuals** will be calculated as part-time.

Let's take a look at some helpful tools for calculating service credit.

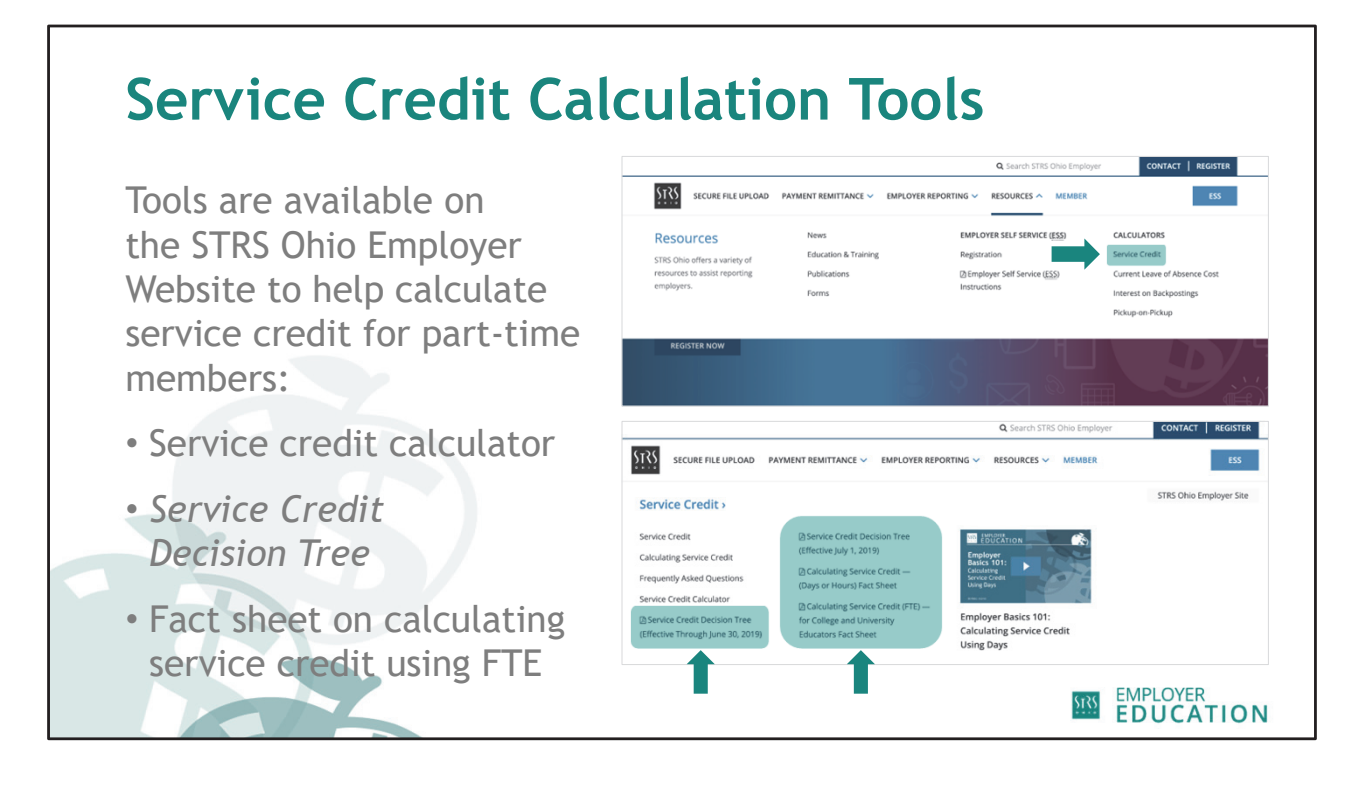

When calculating service credit for part-time members, you can find several helpful tools on the STRS Ohio Employer Website to assist you.

- A link to the **service credit calculator** can be found on the home page of the employer website under Calculators.
- There are a lot of resources in the Service Credit topic under Employer Reporting on the home page of the employer website, including:
  - Service Credit Decision Tree
  - Fact sheets for calculating service credit using Days or Hours or Full-Time Equivalent (FTE)

Let's check in to see if there are any questions at this point.

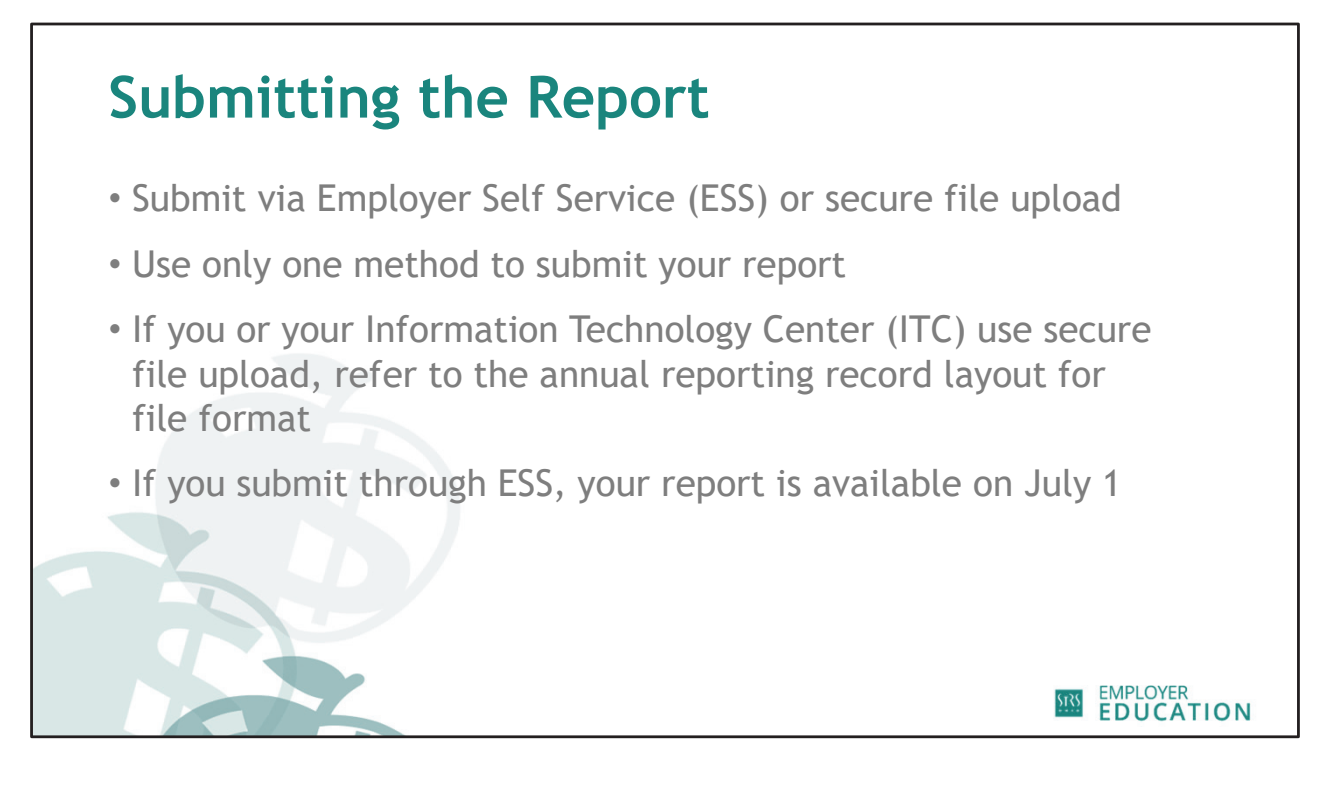

Once your annual report is completed, you can submit it to STRS Ohio one of two ways:

- Employer Self Service (ESS)
- Electronic submission using secure file upload

If you want to **change methods**, please contact your annual reporting representative.

If you or your Information Technology Center (ITC) uses secure file upload to submit the annual report, refer to the annual reporting **record layout for the file format**. This can be found in the Annual Reporting Resource Center on the employer website and on the secure file upload page.

If you submit your annual report through ESS, your report will be available on July 1.

- Your annual reporting contacts will be notified via email when the report is ready to complete.
- I would suggest registering for our live webinar on June 22 at 10 a.m. for ESS users only.
- You can also view the **Annual Reporting in ESS on-demand webinar** in the Education & Training section of the employer website or refer to the ESS Instructions.

[Live poll: Method used to submit annual report]

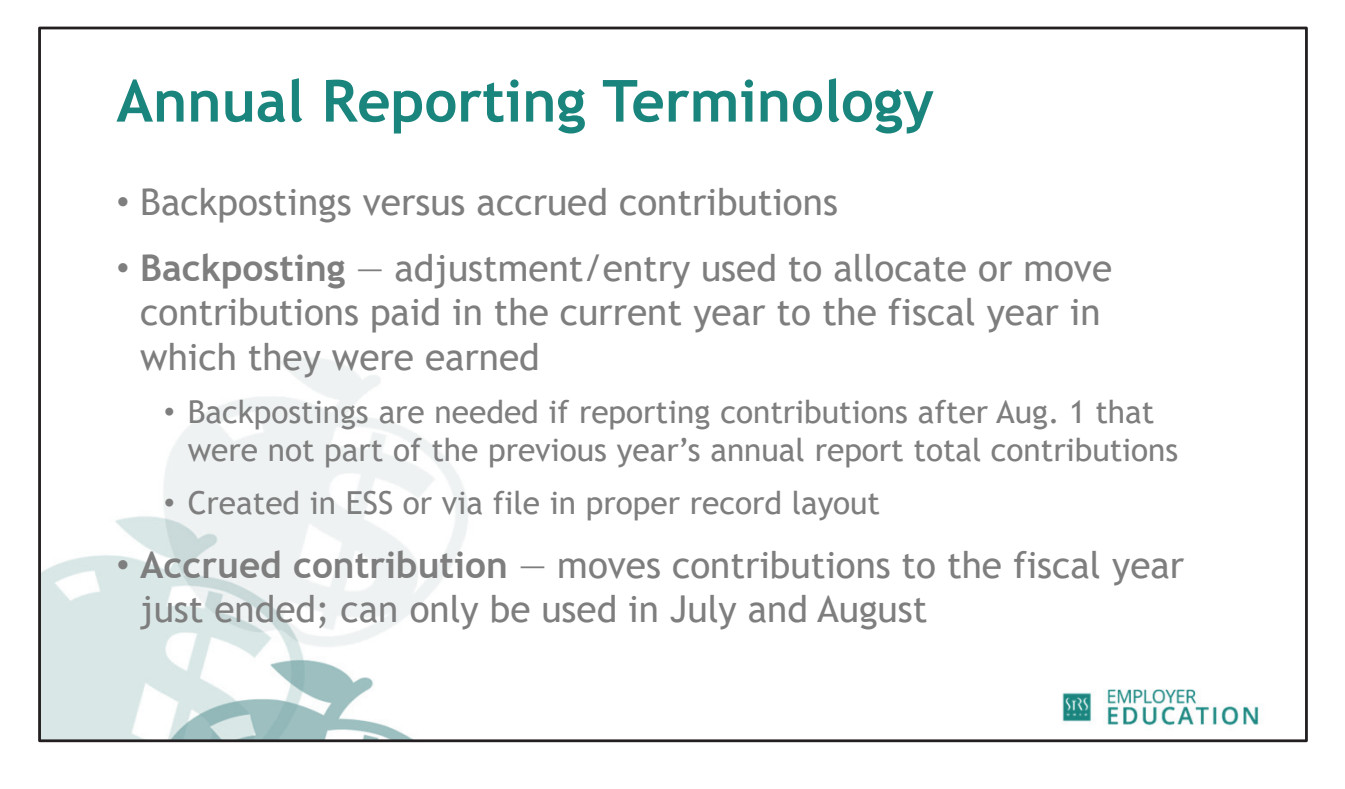

Another important term to remember during the annual reporting process is backposting.

The **definition** of a backposting is an adjustment or account correction made for work performed in a prior fiscal year.

For example, let's say you forgot to pay a coach for last year's baseball season and will be making that payment in October.

Follow these three steps: payroll, payment, then backposting.

By law, STRS Ohio must calculate a member's retirement benefit based on the time period in which compensation was **earned**. Therefore, any time a correction is made to a prior year's earnings, a backposting should be completed to alert STRS Ohio that money needs to be moved to a prior fiscal year. If you are unsure of how to create and submit a backposting, please refer to the backposting tutorial or ESS Instructions on the employer website.

## Backposting versus accrued contributions:

- Accrued contributions are stretch pay or something paid in July or August for work performed in the previous fiscal year.
  - Make sure you are marking accrued contributions on both the annual report and payroll report.
- Backpostings are paid after August and are not part of the previous year's annual report.
- Accrued contributions can only be used in July and August.

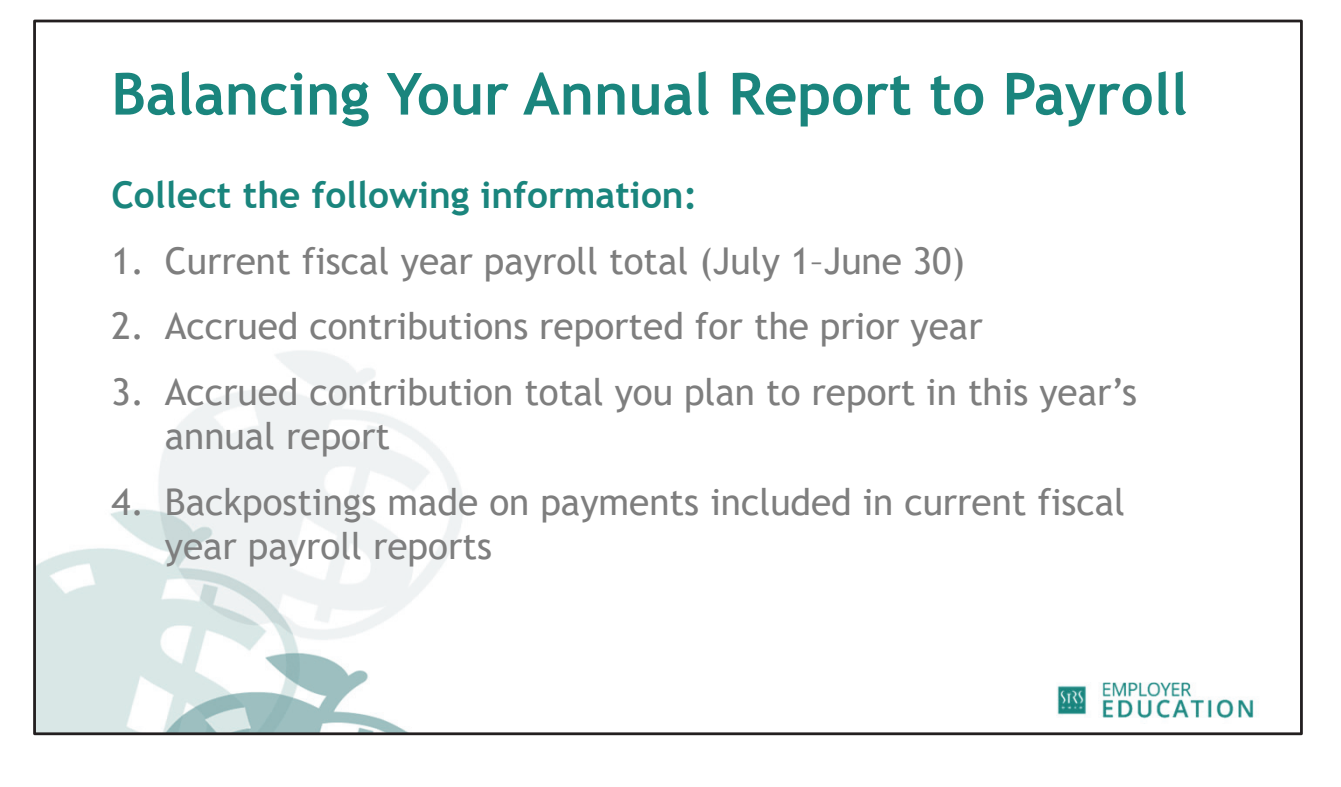

Before you start the reconciliation process, you will need four pieces of information:

- 1. Your total amount of member contributions reported in payroll for the current fiscal year from July 1 to June 30;
- 2. The total amount of member contributions reported as accrued on last year's annual report;
- 3. The total amount of member contributions you plan to report as accrued on this year's annual report; and
- 4. The total amount of backpostings made on payments included in current fiscal year payroll reports.

The first two items can be obtained by creating a payroll report summary in ESS.

| Balancing Your Annua      | l Re                    | epor                            | t to          | o Payı           | roll                                                                      |
|---------------------------|-------------------------|---------------------------------|---------------|------------------|---------------------------------------------------------------------------|
|                           | STATE<br>RETIR<br>OF OF | Teachers<br>ement System<br>110 |               | 27<br>Columbu    | 5 East Broad Street<br>is, OH 43215-3771<br>888-227-7877<br>www.streb.com |
|                           |                         | PA                              | UMMARY        | www.suson.org    |                                                                           |
|                           | Report Type             | Payroll (Member Co              | ntribution)   | Start Pay Date:  | 07/01/2023                                                                |
|                           | SSN:                    | XXX-XX-1272                     | Plan Type: Di | B Stop Pay Date: | 06/30/2024                                                                |
|                           | Pay Da                  | te                              | Report Status | Contribution     | Amount                                                                    |
|                           | 05/10/                  | 2024                            | Open          |                  | 697.97                                                                    |
|                           | 04/23/                  | 2024                            | Complete      |                  | 697.97                                                                    |
|                           | 03/25/                  | 2024                            | Complete      |                  | 697,97                                                                    |
| Denne II and a family set | 03/08/                  | 2024                            | Complete      |                  | 697.97                                                                    |
| Pavroll report summarv    | 02/23/                  | 2024                            | Complete      |                  | 697.97                                                                    |
|                           | 02/09/                  | 2024                            | Complete      |                  | 697.97                                                                    |
|                           | 01/25/                  | 2024<br>2024                    | Complete      |                  | 697.97                                                                    |
|                           | 01/10/                  |                                 | Complete      |                  | 697.97                                                                    |
|                           | 12/22/                  | 2023                            | Complete      |                  | 697.97                                                                    |
|                           | 12/08/                  | 2023                            | Complete      |                  | 697.97                                                                    |
|                           | 11/09/                  | 2023                            | Complete      | 2022-2023        | 697.97                                                                    |
|                           | 10/25/                  | 2023                            | Complete      | accrued          | 697.97                                                                    |
|                           | 10/10/                  | 2023                            | Complete      | contributions    | 697.97                                                                    |
|                           | 09/25/                  | 2023                            | Complete      | reported on 2023 | 697.97                                                                    |
|                           | 09/08/                  | 2023                            | Complete      | annual report    | 729.47                                                                    |
|                           | 08/25/                  | 2023                            | Complete      | aaa epore        | 657.78 ACCRUED                                                            |
|                           | 08/10/                  | 2023                            | Complete      |                  | 657.77 ACCRUED                                                            |
|                           | 07/25/                  | 2023                            | Complete      |                  | 657.77 ACCRUED                                                            |
|                           | 07/10                   | 2023                            | Complete      |                  | SSITT ACCROED                                                             |
|                           |                         |                                 |               | <u>\$175</u>     | MPLOYER<br>EDUCATION                                                      |

To create a **payroll report summary**:

- Log in to ESS from the employer website
- Click on "Payroll Summary" under Additional Tools
- Enter the member's Social Security number
- Insert the date range (fiscal year is July 1 through June 30)

The first two items we need for our calculation can be found on this report:

- Total contributions for current fiscal year
- Total prior year accrued contributions

Remember, we are discussing some troubleshooting techniques if your report does not balance. I would not suggest doing this for all of your employees.

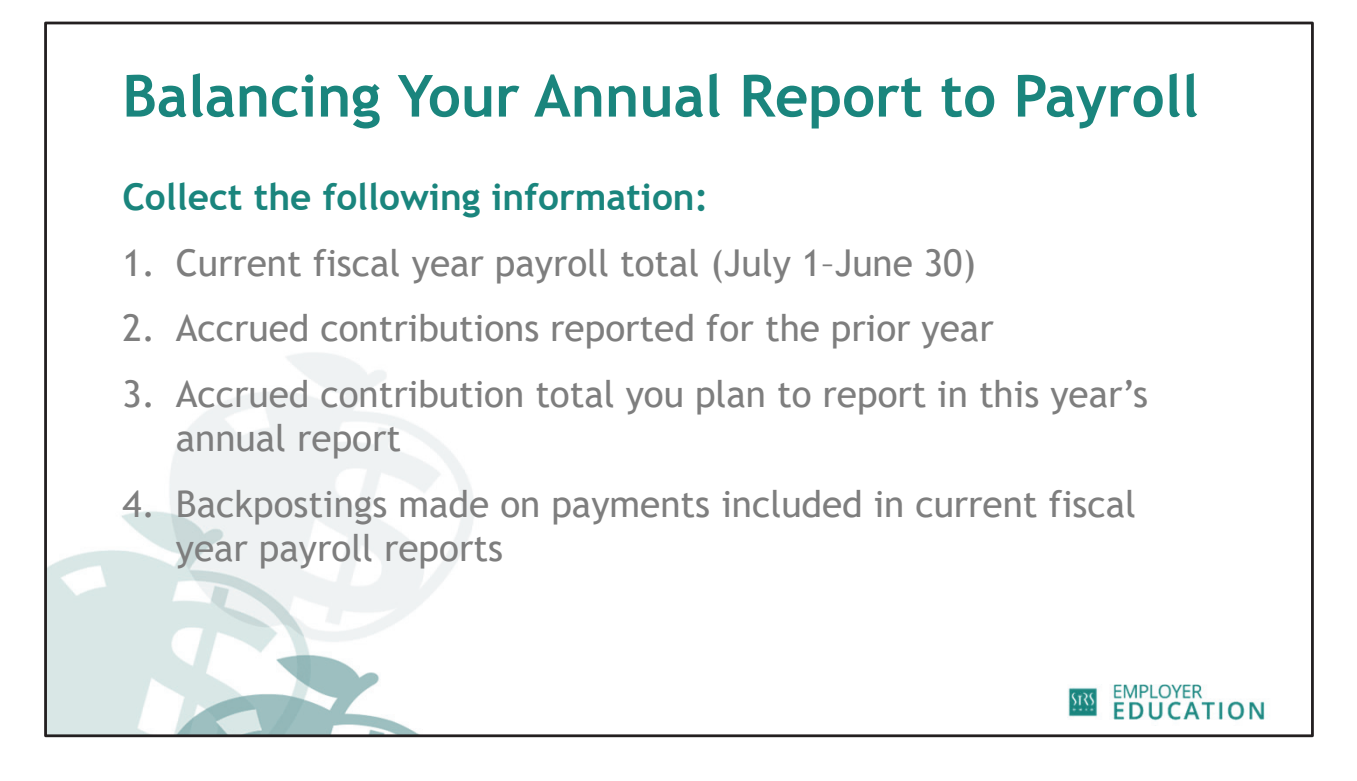

The next piece of information you need is the amount of member contributions that will be remitted in July and August for work already performed by June 30.

| Balancing Your Anr                      | nual Re              | por                     | t to                                                             | Pay           | roll                 |
|-----------------------------------------|----------------------|-------------------------|------------------------------------------------------------------|---------------|----------------------|
|                                         | STRS STATE<br>RETIRE | Teachers<br>Ment System | 275 East Broad Street<br>Columbus, OH 43215-3771<br>888-227-7877 |               |                      |
|                                         | OF OH                | www.strsoh.org          |                                                                  |               |                      |
|                                         | Report Type          | Payroll (Member Cont    | tribution) Start Pay Date: 07/01/2023                            |               |                      |
|                                         | SSN:                 | XXX-XX-1272             | Plan Type: DB                                                    | Stop Pay Date | : 06/30/2024         |
|                                         | Pay Dat              | e                       | Report Status                                                    | Contributio   | on Amount            |
|                                         | 05/10/2              | 2024                    | Open                                                             |               | 697,97               |
|                                         | 04/25/2              | 2024                    | Complete                                                         |               | 697.97               |
|                                         | 04/10/2              | 2024                    | Complete                                                         |               | 697,97               |
|                                         | 03/25/2              | 2024                    | Complete                                                         |               | 697,97               |
| Desire all managers and an announcement | 03/08/2              | 2024                    | Complete                                                         |               | 697.97               |
| Pavroll report summarv                  | 02/23/2              | 2024                    | Complete                                                         |               | 697.97               |
|                                         | 02/09/2              | 2024                    | Complete                                                         |               | 697.97               |
|                                         | 01/25/2              | 2024                    | Complete                                                         |               | 697,97               |
|                                         | 01/10/2              | 2024                    | Complete                                                         |               | 697.97               |
|                                         | 12/22/2              | 2023                    | Complete                                                         |               | 697.97               |
|                                         | 12/08/2              | 2023                    | Complete                                                         |               | 697.97               |
|                                         | 11/22/2              | 2023                    | Complete                                                         |               | 697.97               |
|                                         | 11/09/2              | 2023                    | Complete                                                         |               | 697.97               |
|                                         | 10/25/2              | 023                     | Complete                                                         |               | 697.97               |
|                                         | 10/10/2              | 1023                    | Complete                                                         |               | 697.97               |
|                                         | 09/25/2              | 023                     | Complete                                                         |               | 729.47               |
|                                         | 09/08/2              | 023                     | Complete                                                         |               | 657.78 ACCRUED       |
|                                         | 08/20/2              | 023                     | Complete                                                         |               | 657.77 ACCRUED       |
|                                         | 07/25/2              | 023                     | Complete                                                         |               | 657.77 ACCRUED       |
|                                         | 07/10/2              | 2023                    | Complete                                                         |               | 657.77 ACCRUED       |
|                                         | 0.192                |                         | Compress                                                         |               | 14,528.08            |
|                                         |                      |                         |                                                                  | <u>\$135</u>  | EMPLOYER<br>EDUCATIO |

The majority of this total will consist of contributions on contract payouts from the school year that just ended.

In our example today, **20 of the 24 contract payments** were paid through June 30.

This means **four payments** will still be paid in the summer (July and August). This is item three on the list of information we need: **current year accrued contributions.** 

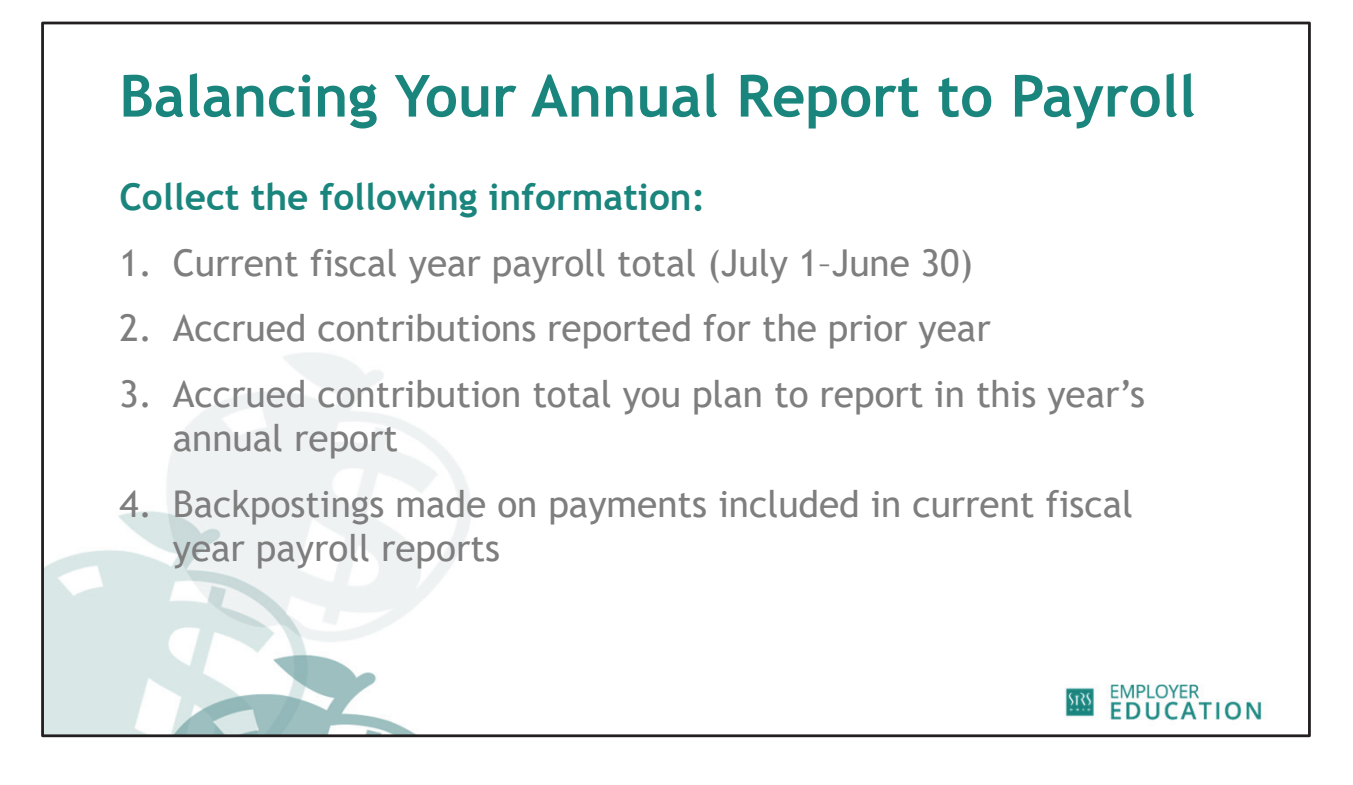

The last item you will need is the total amount of backpostings for payments included in your current fiscal year payroll reports.

| Balancing Your Ann      | ual Report to                                                                                                    | Payroll                                                                                            |
|-------------------------|----------------------------------------------------------------------------------------------------|----------------------------------------------------------------------------------------------------|
|                         | SSN:<br>Report Type: Backposting (Member Continbu V<br>Show Report                                                                                                    | Start Pay Date: 07/01/2023                                                                         |
| Summary of backpostings | SYNTE TRACHERS<br>RETREMENT SYSTEM<br>or Disio<br>PAYROLL REPORT SUMMARY<br>Report Type<br>SSN: N/A                                                                                                    | 275 East Broad Street<br>Countries, Dr. 13333 2777<br>www.stroch.org<br>Start Pay Date: 06/30/2024 |
|                         | Pay Date         Report Status           06/10/2024         Complete           05/25/2024         Complete           05/10/2024         Complete           05/25/2024         Complete           04/25/2024         Complete           04/25/2024         Complete           12/23/2023         Complete           12/23/2023         Complete | Contribution Amount<br>\$72.00<br>\$250.00<br>\$725.00<br>\$36.00<br>\$865.00<br>\$467.00          |
|                         |                                                                                                    | SZ.500.00<br>EDUCATION                                                                             |

You can find your backposting totals in two locations:

- This screenshot shows the **payroll report summary**, which is listed under the member's Social Security number
- The **adjustment summary report** is in ESS under Documents and shows a list of all members

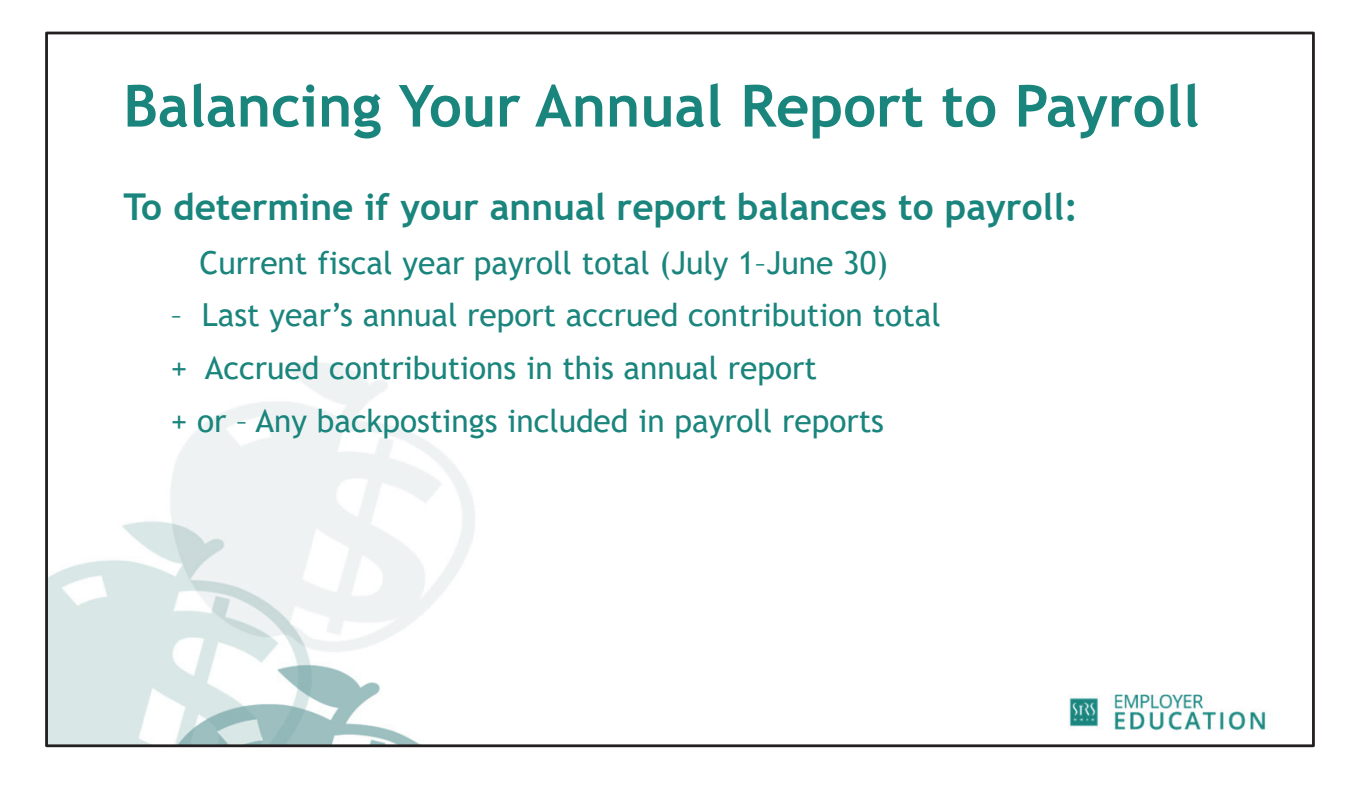

Now that you have gathered this information, use this formula.

Current fiscal year payroll total, minus last year's accrued contribution total, plus accrued contributions you plan to report in this annual report, plus or minus backpostings included in payroll reports.

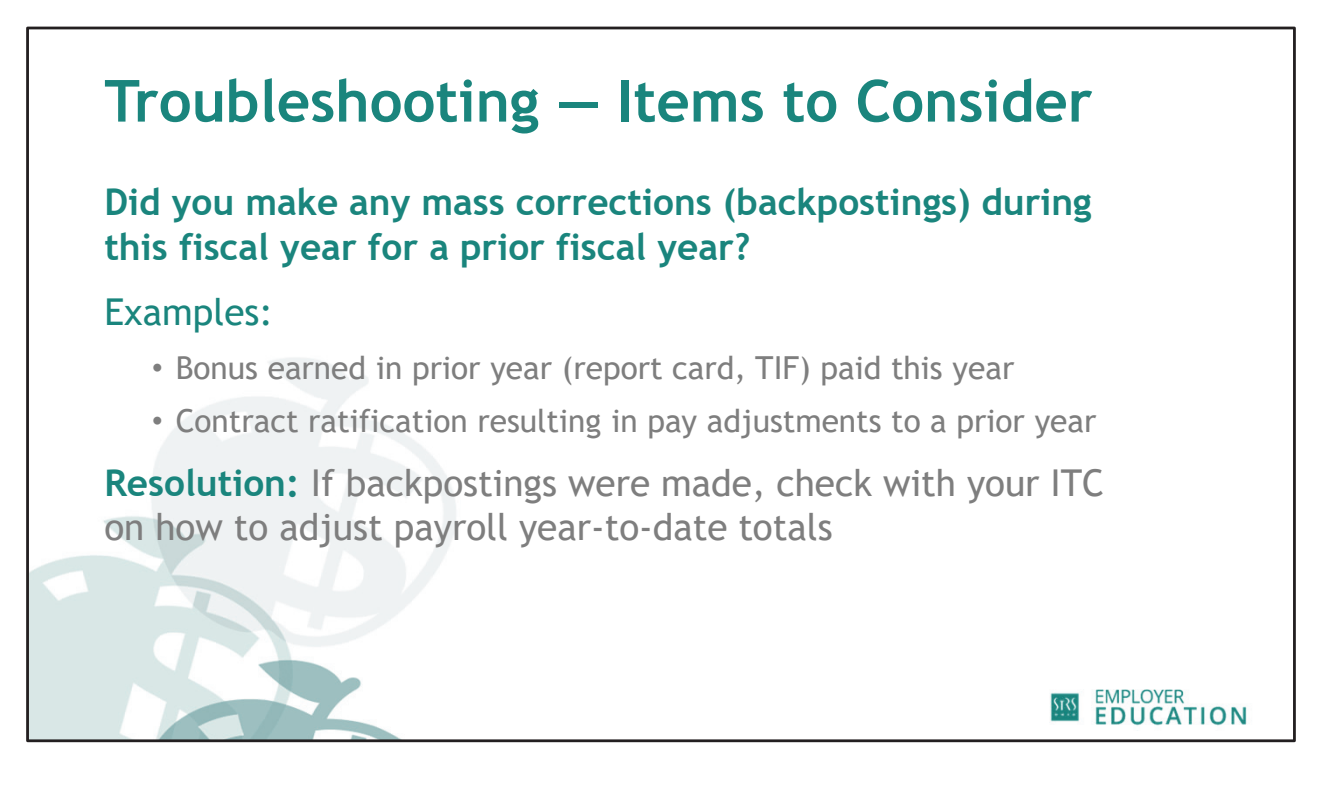

Here are a few common things to consider if your annual report is out of balance.

Backpostings are paid in the current year but earned in the prior year.

• Double check to make sure you adjusted the year-to-date totals.

Mass adjustments such as a report card bonus may have occurred.

• This would typically be paid the year after state standards were exceeded.

You may have forgotten to adjust your current year accumulators in your payroll system. If this is the case, your current year annual report total will be **overstated** by the total member contribution amount on the bonuses paid.

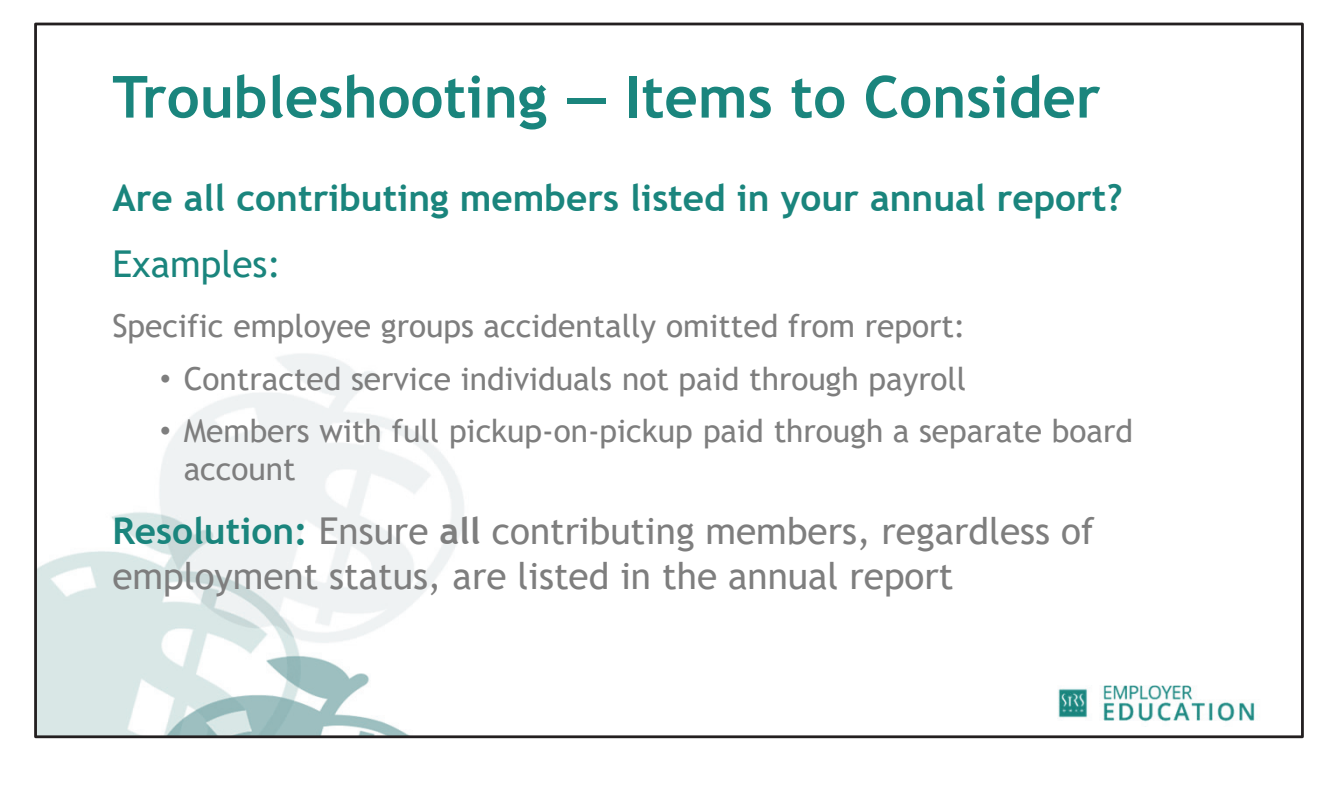

Another issue that prevents your annual report from balancing to payroll is the accidental omission of some contributing members from your annual report.

The two most common groups of contributing employees omitted from annual reports are **independent contractors** and **administrators receiving pickup-on-pickup**.

Since **independent contractors** are generally not paid through a payroll account, they can be an easy group to forget. If your district uses state software, it is possible to merge your regular report with a report containing your independent contractor information. For specific instructions, you will need to contact your ITC. If you don't report using either of these two systems, you are still expected to merge contracted service worker contribution information into your annual report.

Another group that may be missing from your report are **administrators who receive pickup-on-pickup.** If you are not deducting member contributions from those administrators' paychecks, your reporting system may not include those individuals in your annual report since they are paid through a separate board account instead of your regular payroll account. Generally, this is not an issue for employers using state software, but it is always something to check for if your annual report does not balance.

The bottom line is that all contributing members, regardless of employment status, must be listed in your annual report.

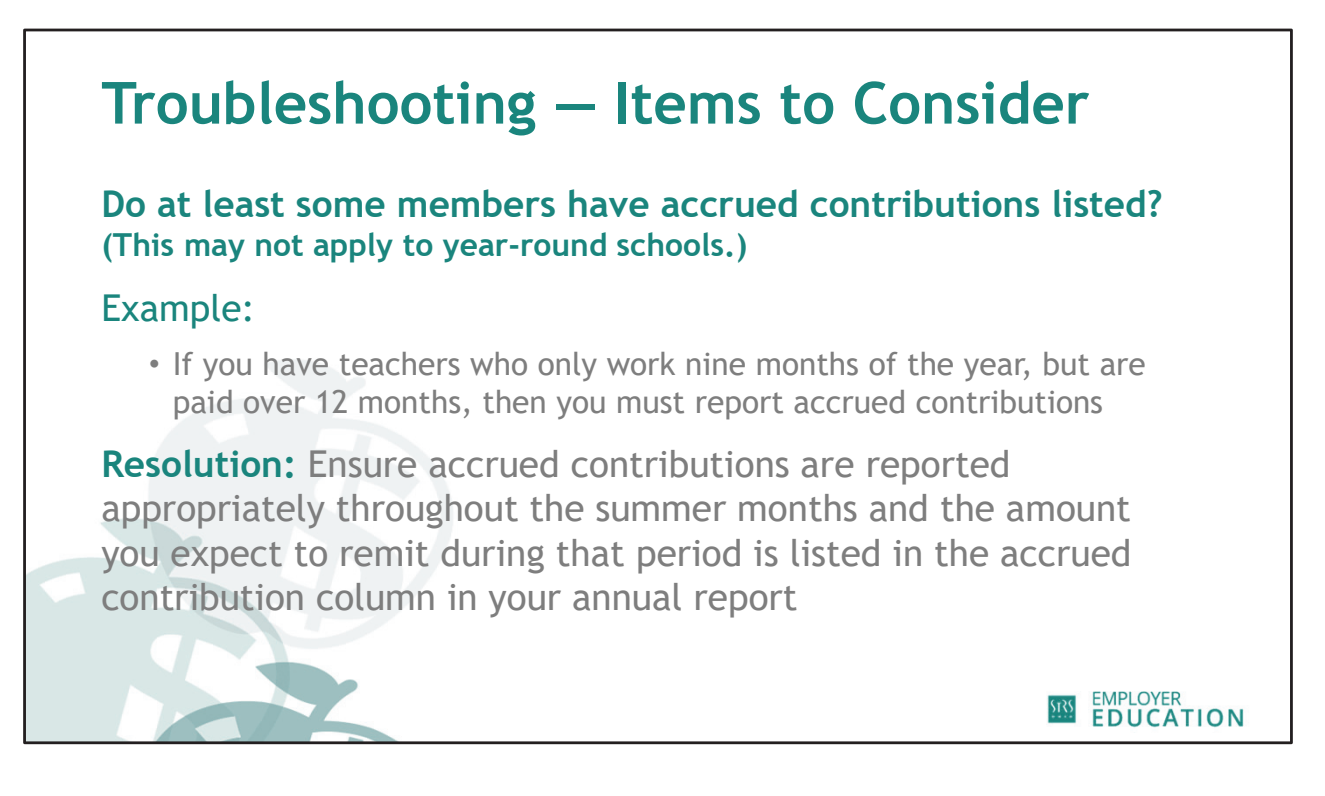

Another issue to watch out for is the presence or absence of **accrued contributions** listed in your annual report.

- Administrators or teachers working year-round would not have accrued contributions.
- Teachers working nine months who are paid over 12 months **would have accrued contributions.**

If you review your report and notice accrued contributions are not listed for anyone, that could be part of your problem when balancing your report.

Ensure accrued contributions are reported correctly throughout July and August and be sure the total amount of accrued contributions is listed in your annual report.

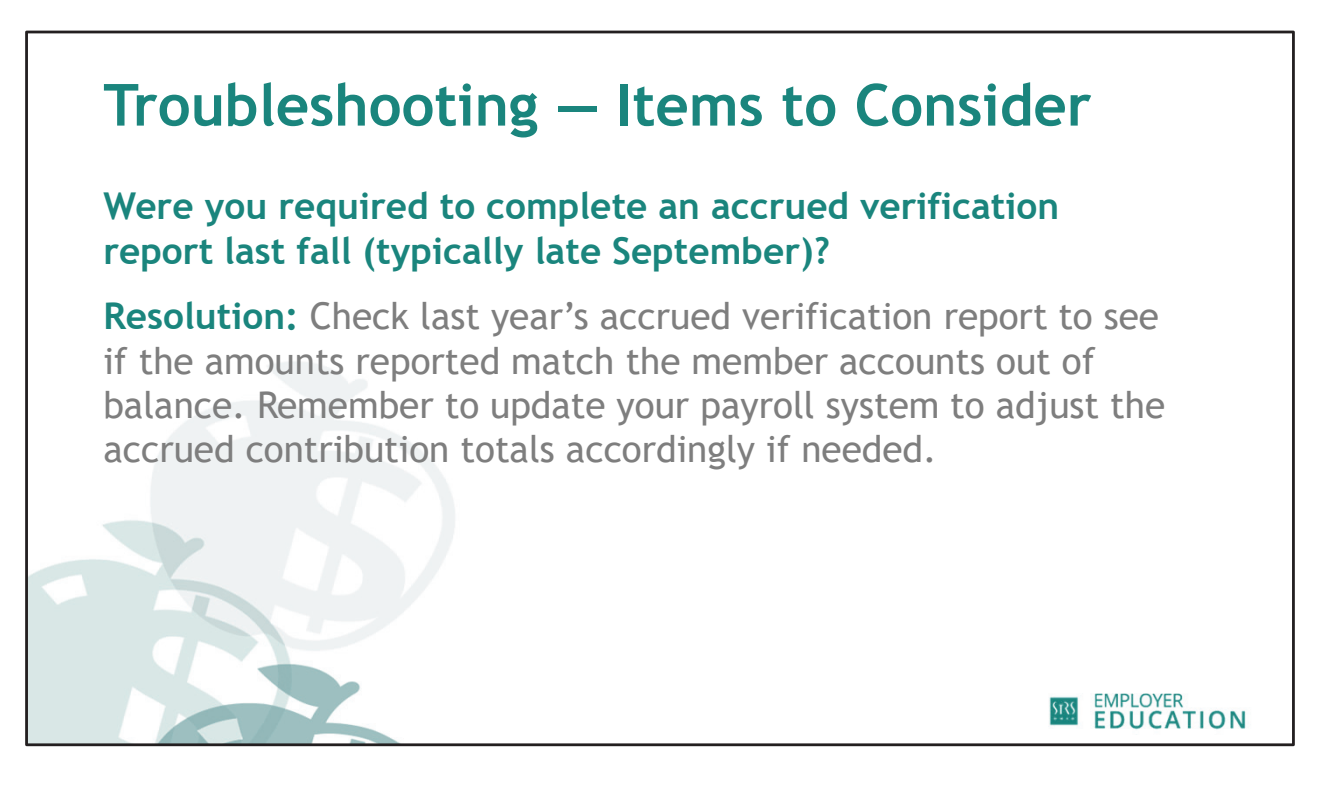

If you were required to complete an **accrued verification report** last fall, it could affect this year's annual report if you didn't update your payroll system accordingly.

There are two possiblities:

- Payroll your accrued figure was adjusted on the annual report
- Annual your total was adjusted on the payroll report

Make sure you double check your totals.

Are there any questions about these troubleshooting items?

Once you balance and submit your annual report, STRS Ohio may send you the service credit verification report and/or the accrued verification report to complete.

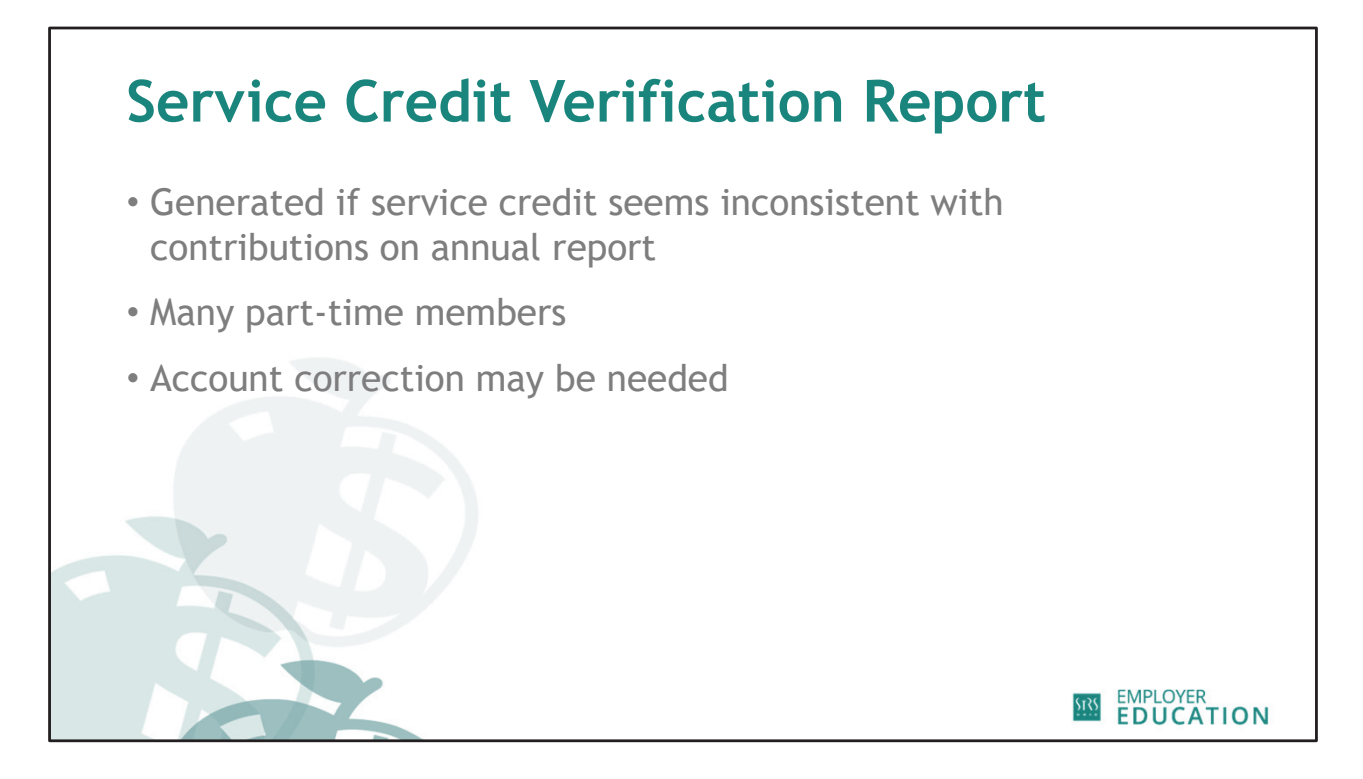

First, let's take a look at the service credit verification report. A copy of the report is included in your handouts for today. This report is generated for any members whose service credit on the annual report appears inconsistent with the contributions reported.

## For example:

- You reported \$70 in contributions and 1.00 year of service credit for an individual
- Many part-time members

If verification is required for anyone's service credit, an **email notification** will be sent to your school's designated contact when the report is available for completion in ESS.

## The purpose of the report:

- Make sure service credit is calculated correctly
- Review service credit totals while information is still available
- Identify corrections
  - No days with contributions refund or backpost the contributions
  - May need to check with your STRS Ohio annual reporting representative to determine the next step

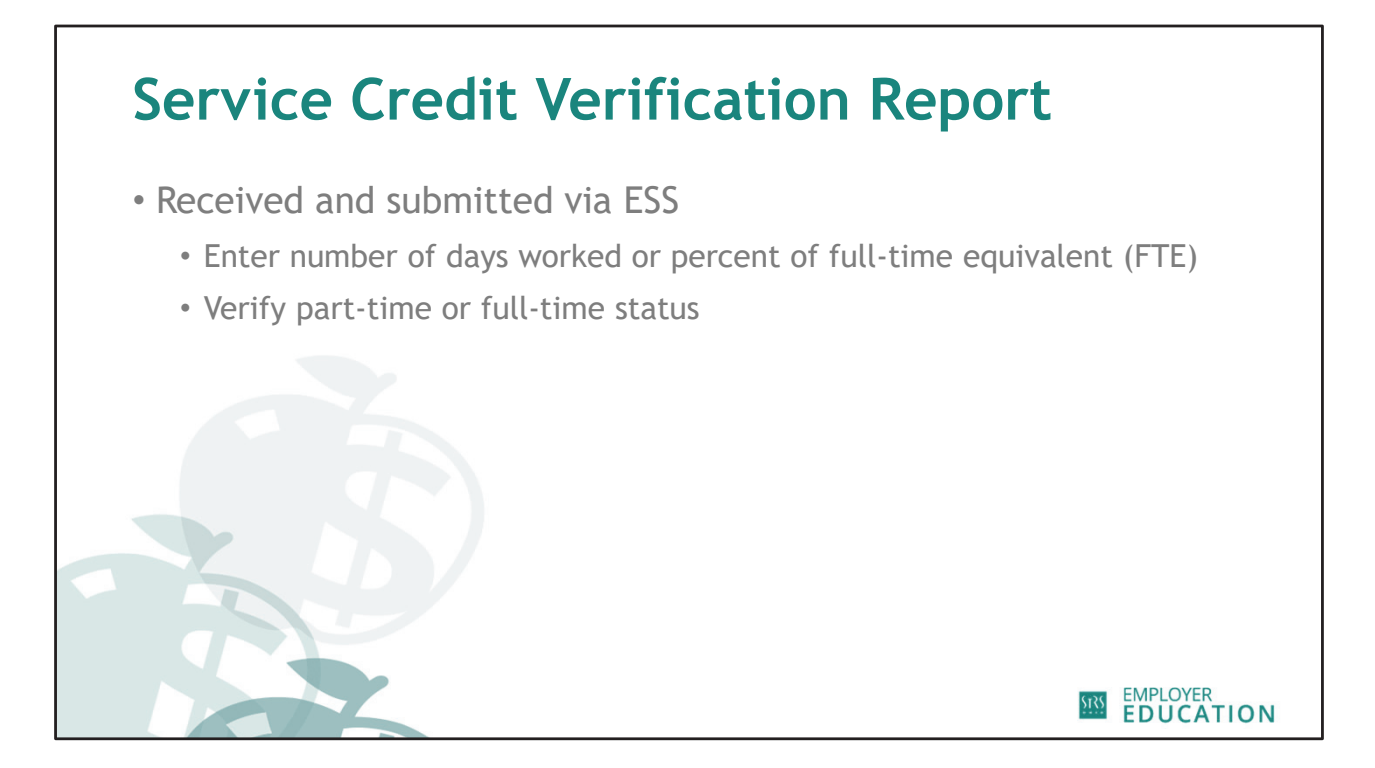

There are only two fields required to be completed on the service credit verification report: number of days worked or percentage of full-time equivalent and employment status.

| Vork Report E<br>Save Ap<br>Employer<br>Billing Loi<br>Report So<br>Date Rele<br>User Rele | Editor<br>ppiy Car<br>cation:<br>ource: S<br>eased:<br>eased: | ncel<br>Fest Employer<br>Service Credit Verification | Work R<br>Work R<br>Report<br>Date R<br>Batch ? | teport Type: Reg<br>Report Status India<br>Start Date: 07/0<br>Received: 07/2<br>No: | ular<br>1/2023<br>4/2024 | Report Perio<br>Identifier:<br>Pay Date:<br>Transit:<br>Updated By: | <ul> <li>07/01/2023 - 06/30/202</li> <li>#195440458 - Vio</li> <li>06/30/2024</li> <li>195440458</li> </ul> | 24<br>rk Report Jul-2 | # of Participants:<br># of Rows:<br>Billing Type:<br>Agreement: | 9<br>9<br>Contribution<br>Service Credit V | enfication     |                | _                   |  |
|--------------------------------------------------------------------------------------------|---------------------------------------------------------------|------------------------------------------------------|-------------------------------------------------|--------------------------------------------------------------------------------------|--------------------------|---------------------------------------------------------------------|----------------------------------------------------------------------------------------------------|-----------------------|-----------------------------------------------------------------|--------------------------------------------|----------------|----------------|---------------------|--|
| Summary                                                                                    | Detail                                                        | Contra Conditionate                                  | Evolution Ether                                 | Name Calent                                                                          | 121                      |                                                                     |                                                                                                    |                       |                                                                 |                                            |                |                |                     |  |
| Teols                                                                                      | Actions                                                       | SSN                                                  | Participant                                     | Report Stop                                                                          | Report Type              | Record Status Days                                                  | Hours                                                                                                    | Original Ser          | rice Calculated                                                 | Override Servi                             | ice Adjustment | Full Time/Part | Total Category Name |  |
|                                                                                            | 0                                                             | 000-13-6714                                          | SHAWN, SHA                                      | 06/30/2024                                                                           | Service Credit           |                                                                     |                                                                                                    | Credit                | Service Credit                                                  | Credit                                     | Service Credit | P              | S141.32 STRS        |  |
| 6                                                                                          |                                                               | 000-27-6329                                          | TODD, TODD R                                    | 05/30/2024                                                                           | Service Credit           |                                                                     |                                                                                                    |                       | 1                                                               |                                            |                | Ρ              | \$142.40 STRS       |  |
| 6                                                                                          |                                                               | 000-32-0799                                          | MICHAEL, MI                                     | 06/30/2024                                                                           | Service Credit           | -                                                                   |                                                                                                    |                       | 1                                                               |                                            |                | Ρ              | \$204.13 STRS       |  |
| 6                                                                                          |                                                               | 000-92-0573                                          | DAVID, DAVID.                                   | 06/30/2024                                                                           | Service Credit           |                                                                     |                                                                                                    |                       | 1                                                               |                                            |                | Ρ              | \$263.01 STRS       |  |
|                                                                                            | 0.0                                                           | 000-98-9705                                          | TROY, TROY A                                    | 06/30/2024                                                                           | Service Credit           | -                                                                   |                                                                                                    |                       | 1                                                               |                                            |                | 2              | \$282.98 STRS       |  |
|                                                                                            | 0.00                                                          | 001-34-4062                                          | RACHEL RA                                       | 06/30/2024                                                                           | Service Credit           | -                                                                   |                                                                                                    |                       | 1                                                               |                                            |                | P              | \$315.00 STRS       |  |
|                                                                                            |                                                               | 002-16-8422                                          | ASHLEY, ASH                                     | 06/30/2024                                                                           | Service Credit           |                                                                     |                                                                                                    |                       | 1                                                               |                                            |                | P              | \$710.47 STRS       |  |
| 0                                                                                          |                                                               | 002-23-6919                                          | CHRISTOPHE                                      | 05/30/2024                                                                           | Service Credt            |                                                                     |                                                                                                    |                       | 1                                                               |                                            |                | P              | \$14.00 STRS        |  |
|                                                                                            |                                                               |                                                      |                                                 |                                                                                      | Ζ                        |                                                                     |                                                                                                    |                       |                                                                 |                                            |                |                |                     |  |

Our first example screenshot shows the service credit calculated using days.

- K–12 schools
- Colleges and universities using days

Complete the Days column and Full-time/Part-time column

If you don't track service credit using days, use the Hours column. You will only use one method, never both days and hours.

Refer to your handout for a larger screenshot.

| Work Report Ed<br>Save Appl<br>Employer:<br>Billing Local<br>Report Sour<br>Date Releas<br>User Releas | itor<br>y C<br>ion:<br>rce:<br>ied.<br>ied. | Test Employer<br>Service Credit Verification | Work F<br>Work F<br>Report<br>Date F<br>Batch | Report Type: Reg<br>Report Status Initia<br>I Start Date 07/01<br>Received: 07/24<br>No: | ular<br>1<br>(2023<br>(2024 | Report Period:<br>Identifier:<br>Pay Date:<br>Trans#:<br>Updated By: | 07/01/2023 - 06/30/2024<br>#195440458 - Work Rv<br>06/30/2024<br>195440458 | e of Participas<br>port Jul-2 # of Rows:<br>Billing Type:<br>Agreement: | 5: 9<br>9<br>Contribution<br>Service Credit Ve | erfication                 | -                            | -                          |                              |                        |                                      |
|----------------------------------------------------------------------------------------------------|---------------------------------------------|----------------------------------------------|-----------------------------------------------|------------------------------------------------------------------------------------------|-----------------------------|----------------------------------------------------------------------|----------------------------------------------------------------------------|-------------------------------------------------------------------------|------------------------------------------------|----------------------------|------------------------------|----------------------------|------------------------------|------------------------|--------------------------------------|
| Summary                                                                                                | Detail                                      | <u>.</u>                                     |                                               |                                                                                          |                             |                                                                      |                                                                            |                                                                         |                                                |                            |                              |                            |                              |                        |                                      |
| Barg Unit Id:                                                                                          | SCV                                         | V - Service Credit Verific                   | Exception Filter:                             | Please Select                                                                            | ~                           |                                                                      |                                                                            |                                                                         |                                                |                            |                              |                            |                              |                        |                                      |
| Teois 📃                                                                                                | Action                                      | s SSN                                        | Participant<br>Name                           | Report Stop<br>Date                                                                      | Report Type Re              | ecord Status Days                                                    | Hours                                                                      | Summer FTE Fall FTE                                                     | Spring FTE                                     | Original Service<br>Credit | Calculated<br>Service Credit | Override Service<br>Credit | Adjustment<br>Service Credit | Full Time/Part<br>Time | Total Category Name<br>Contributions |
|                                                                                                    | 0=0                                         | 3 000-13-6714                                | SHAWN, SHA.                                   | 06/30/2024                                                                               | Service Credit              | 1                                                                    |                                                                            |                                                                         |                                                | 1                          |                              |                            |                              | Ρ                      | \$141.32 STRS                        |
|                                                                                                    |                                             | 3 000-27-6329                                | TODD, TODD F                                  | 8 06/30/2024                                                                             | Service Credit              |                                                                      |                                                                            |                                                                         |                                                | 1                          |                              |                            |                              | P                      | \$142.40 STRS                        |
|                                                                                                    | 0=0                                         | 3 000-32-0799                                | MICHAEL, MI                                   | 06/30/2024                                                                               | Service Credit              |                                                                      |                                                                            |                                                                         |                                                | 1                          |                              |                            |                              | Ρ                      | \$204.13 STRS                        |
|                                                                                                    | 0=0                                         | 000-92-0573                                  | DAVID, DAVID.                                 | 06/30/2024                                                                               | Service Credit              |                                                                      |                                                                            |                                                                         |                                                | 1                          |                              |                            |                              | Ρ                      | \$263.01 STRS                        |
|                                                                                                    | 0=0                                         | 3 000-98-9705                                | TROY, TROY A                                  | 06/30/2024                                                                               | Service Credit              | _                                                                    |                                                                            |                                                                         |                                                | 1                          |                              |                            |                              | P                      | \$282.98 STRS                        |
|                                                                                                    |                                             | 3 001-34-4062                                | RACHEL BA                                     | 06/30/20/24                                                                              | Service Credit              |                                                                      |                                                                            |                                                                         |                                                |                            |                              |                            |                              | P                      | \$315.00 STRS                        |
|                                                                                                    | 0=0                                         | 000.16.9400                                  | AQUIEV AQU                                    | 06/20/2024                                                                               | Service Credit              | _                                                                    |                                                                            |                                                                         |                                                |                            |                              |                            |                              | 0                      | 6326.37 STRS                         |
|                                                                                                    |                                             | 012-23-6919                                  | CHRISTOPHE                                    | 06/30/2024                                                                               | Service Credit              |                                                                      |                                                                            |                                                                         |                                                | 1                          |                              |                            |                              | P                      | \$14.00 STRS                         |
|                                                                                                    |                                             |                                              |                                               |                                                                                          |                             |                                                                      |                                                                            |                                                                         |                                                |                            |                              |                            |                              |                        |                                      |

Our next screenshot is for colleges and universities who calculate service credit based on a percentage of full-time equivalent (FTE).

Use the Summer, Fall and Spring FTE columns (highlighted in blue) as well as the Full-time/Part-time column.

Do not use decimals or percentage signs. Enter 50 percent as five zero.

Please submit your service credit verification report by the third week of August to ensure the correct service credit amount appears on the members' annual statements.

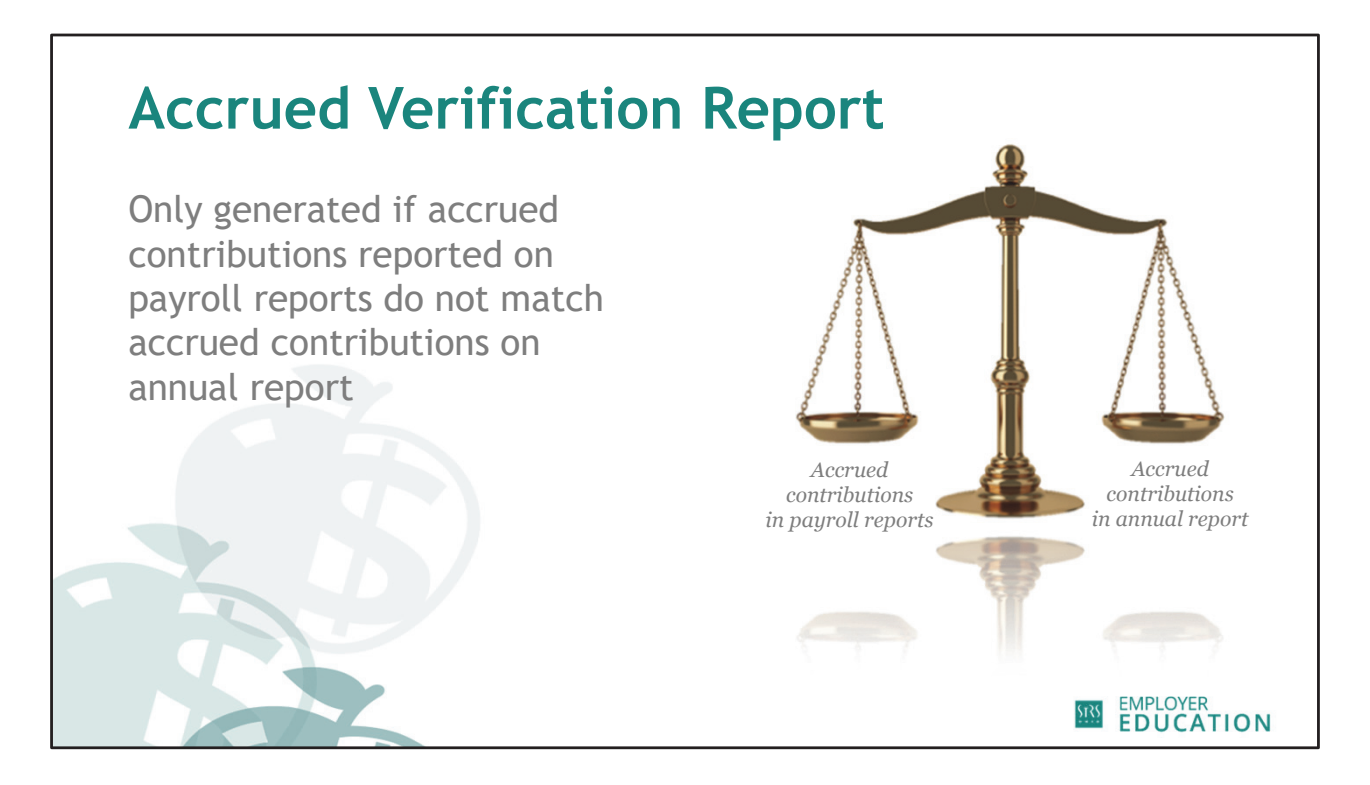

The other report you may receive after your annual report has been processed is the accrued verification report.

- Sent in mid-September
- Annual report vs. payroll accrued
- If you don't receive this report, don't panic your accrued contributions are balanced

|       |                                                                                                    | 1.57                                               | • •                                          | •                                                                                                    |                |               |                                                          |                                                                                              |                                |                                                                 |                                                       |               |   |
|-------|----------------------------------------------------------------------------------------------------|----------------------------------------------------|----------------------------------------------|----------------------------------------------------------------------------------------------------|----------------|---------------|----------------------------------------------------------|----------------------------------------------------------------------------------------------|--------------------------------|-----------------------------------------------------------------|-------------------------------------------------------|---------------|---|
| Accru | le                                                                                                    | d Ve                                               | eriti                                        | <b>50</b>                                                                                                    | tic            | on            | Re                                                       | epo                                                                                          | ort                            |                                                                 |                                                       |               |   |
|       | Work Report Ed                                                                                                    | litor<br>ly Cancel                                 |                                              |                                                                                                    |                |               |                                                          |                                                                                              |                                |                                                                 | _                                                     | _             |   |
|       | <ul> <li>Employer:</li> <li>Billing Loca</li> <li>Report Sou</li> <li>Date Releas</li> <li>User Releas</li> </ul> | tion:<br>rce: Accrued Verification<br>sed:<br>sed: | Work I<br>Work I<br>Repor<br>Date F<br>Batch | Work Report Type: Regular<br>Work Report Statuts Initial<br>Report Start Date: (7/012023<br>Date Received:<br>Batch No: |                |               | port Period:<br>ntifier:<br>/ Date:<br>ns#:<br>dated By: | 07/01/2023 - 08/30/2024<br>#195440335 - Work Report: Jul-2<br>08/30/2023<br>195440335<br>DBO |                                | # of Participants:<br># of Rows:<br>Billing Type:<br>Agreement: | 5<br>5<br>Contribution<br>Accrued Verification Report | 1             |   |
|       | Summary                                                                                                    | Detail                                             |                                              |                                                                                                    |                |               |                                                          |                                                                                              |                                |                                                                 |                                                       |               |   |
|       | Barg Unit Id:                                                                                                    | ARV - Accrued Verificatio                          | n Exception Filter:                          | Please Select                                                                                                    | ~              | 1             |                                                          |                                                                                              |                                |                                                                 |                                                       |               |   |
|       | 10015                                                                                                    | Actions SSN                                        | Name                                         | Report Stop<br>Date                                                                                                    | Report Type    | Record Status | Pre Tax                                                  | After Tax                                                                                    | Annual Report<br>Accrued Amour | t Indicator                                                     | AR - FY End / Notes<br>BP - FY Start /<br>PY - FY End | Category Name |   |
|       |                                                                                                    | <b>□</b> ♥ ⊙ 002-16-8                              | 422 ASHLEY, ASH.                             | 06/30/2024                                                                                                    | Accrued Verifi | Validated     | \$72                                                     | i.06 \$0.0                                                                                   | 0 \$0.00                       | <br>Decent                                                      | × 2024                                                | STRS          |   |
|       |                                                                                                    | 001-34-4                                           | 062 robert, robert                           | 06/30/2024                                                                                                    | Accrued Verifi | Validated     | \$710                                                    | .82 \$0.0                                                                                    | 0 \$975.06                     | Annual                                                          | 2024                                                  | STRS          |   |
|       |                                                                                                    | 000-98-9                                           | 705 TROY, TROY A                             | 06/30/2024                                                                                                    | Accrued Verifi | Validated     | \$785                                                    | .06 \$0.0                                                                                    | 0 \$692.59                     | Neither                                                         | 2024                                                  | STRS          |   |
|       |                                                                                                    | 002-00-5                                           | JACODIMOS,                                   |                                                                                                    | Accrued Verm   | validated     | \$185                                                    | .05 \$0.0                                                                                    | 0 \$475.98                     |                                                                 | 2024                                                  | STRS          |   |
|       |                                                                                                    |                                                    |                                              |                                                                                                    |                |               |                                                          |                                                                                              |                                |                                                                 |                                                       |               |   |
|       |                                                                                                    |                                                    |                                              |                                                                                                    |                |               |                                                          |                                                                                              |                                |                                                                 |                                                       |               |   |
|       |                                                                                                    |                                                    |                                              |                                                                                                    |                |               |                                                          |                                                                                              |                                |                                                                 |                                                       |               |   |
|       |                                                                                                    |                                                    |                                              |                                                                                                    |                |               |                                                          |                                                                                              |                                |                                                                 |                                                       |               |   |
|       |                                                                                                    |                                                    | Page Totals                                  |                                                                                                    |                |               | \$45                                                     | 0.00 \$0.0                                                                                   | 10 \$500.0                     | 10                                                              |                                                       |               |   |
|       |                                                                                                    |                                                    | Report Totals                                |                                                                                                    |                |               | \$45                                                     | 0.00 \$0.0                                                                                   | 10 \$500.0                     | 10                                                              |                                                       |               | 1 |
|       |                                                                                                    |                                                    |                                              |                                                                                                    |                |               |                                                          |                                                                                              |                                |                                                                 |                                                       |               |   |

If verification is required, an **email notification** will be sent to your school's designated annual report contact when the report is available for completion in ESS.

You may want to look at your handout for a larger view of this screenshot.

- Payroll column versus Annual column
- Choose Payroll, Annual or Neither

As I mentioned earlier, make sure you double back to your system to make sure corrections are made in your own system once this is submitted.

| Available Decourses                                                                                                    |                                                                                                    |
|----------------------------------------------------------------------------------------------------|----------------------------------------------------------------------------------------------------|
| Available Resources                                                                                                    | Q. Gauch STR3 Ohio Employer CONTACT REGISTRA<br>SECURE FLE UPLOAD PAYMENT REMITTANCE V EMPLOYER REPORTING V RESOURCES V MEMBER ESS                                                                                                    |
| • Tutorials (available in the                                                                                                    | Stite Onke Developer Ster                                                                                                    |
| Education & Training section<br>of the employer website)                                                                                                    | Activation methods, bodie and example, and the straining straining and the straining straining and the straining straining and the straining straining and the straining straining straini |
| • ESS Instructions                                                                                                    | Workshops > reporting Basics Plink 1 Programs for STRS Onto Members Reporting Basics Plink 1 Programs for STRS Onto Members Reporting Basics Plink 2 Program Education Exemption                                                                                                    |
| NUMBER         NUMBER         NUMBER         DS           RESOURCES         Name         Num         Num                                                                                                    | 1 failing 4<br>555 Toxing<br>555 Toxing (met 6-2)<br>Individual Training                                                                                                    |
| Contraction of the second second | Teterial Unrey         Direc Celuit Seap         New Hire HotPlation         Reemployed Reline HotPlation           Accord Interfacion Rigori         Direc Celuit Seap         New Hire HotPlation         Reemployed Reline HotPlation           Accord Interfacion Rigori         Direc Celuit Seap         New Hire HotPlation         Reemployed Reline HotPlation           Bolycoling Adjument         Direc Celuit Seap         Provid Adjument         Service Celeit Vertextania Rigori                                                                                                    |
|                                                                                                    | Depuit and Sinvise Report Interlighting 55 Purchase Sinvise Credit Report Withdrawal Currification           EMPLOYER         EMPLOYER           DEDUCATION         EMPLOYER                                                                                                    |

There are some additional resources available if you need a refresher or more information about either the service credit verification report or the accrued verification report.

**Tutorials are short, three- to five-minute videos** on the employer website in the Education & Training section.

For step-by-step instructions on how to complete both reports, refer to the ESS Instructions on the employer website. Click on the Resources menu and select "Publications."

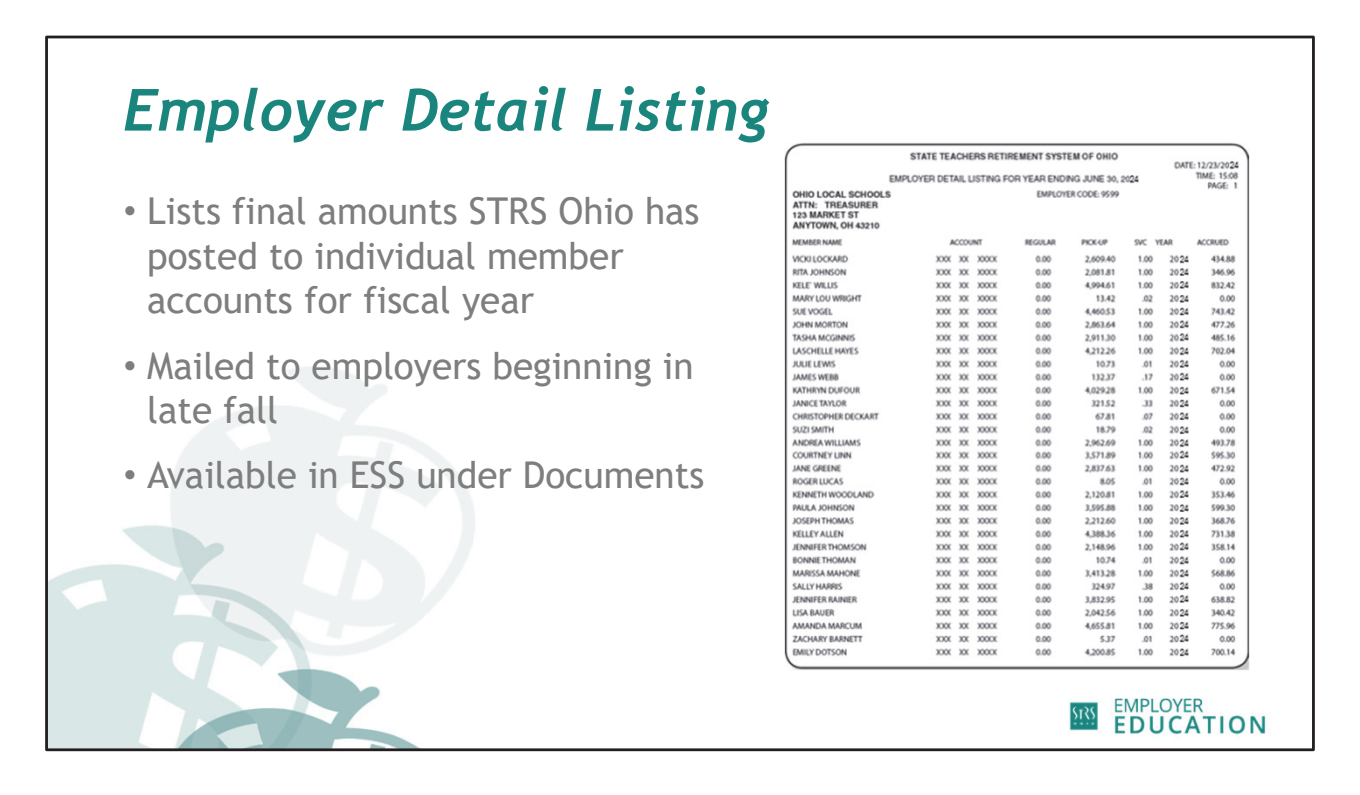

The final piece of the annual reporting process is the *Employer Detail Listing*. These reports will be mailed beginning in October. This report lists the final amount of contributions and service credit that STRS Ohio has posted to individual member accounts for the fiscal year.

Employers should keep this report for their files as it is considered a final record. A PDF of current and prior years' *Employer Detail Listing* can also be found in the Documents section of ESS.

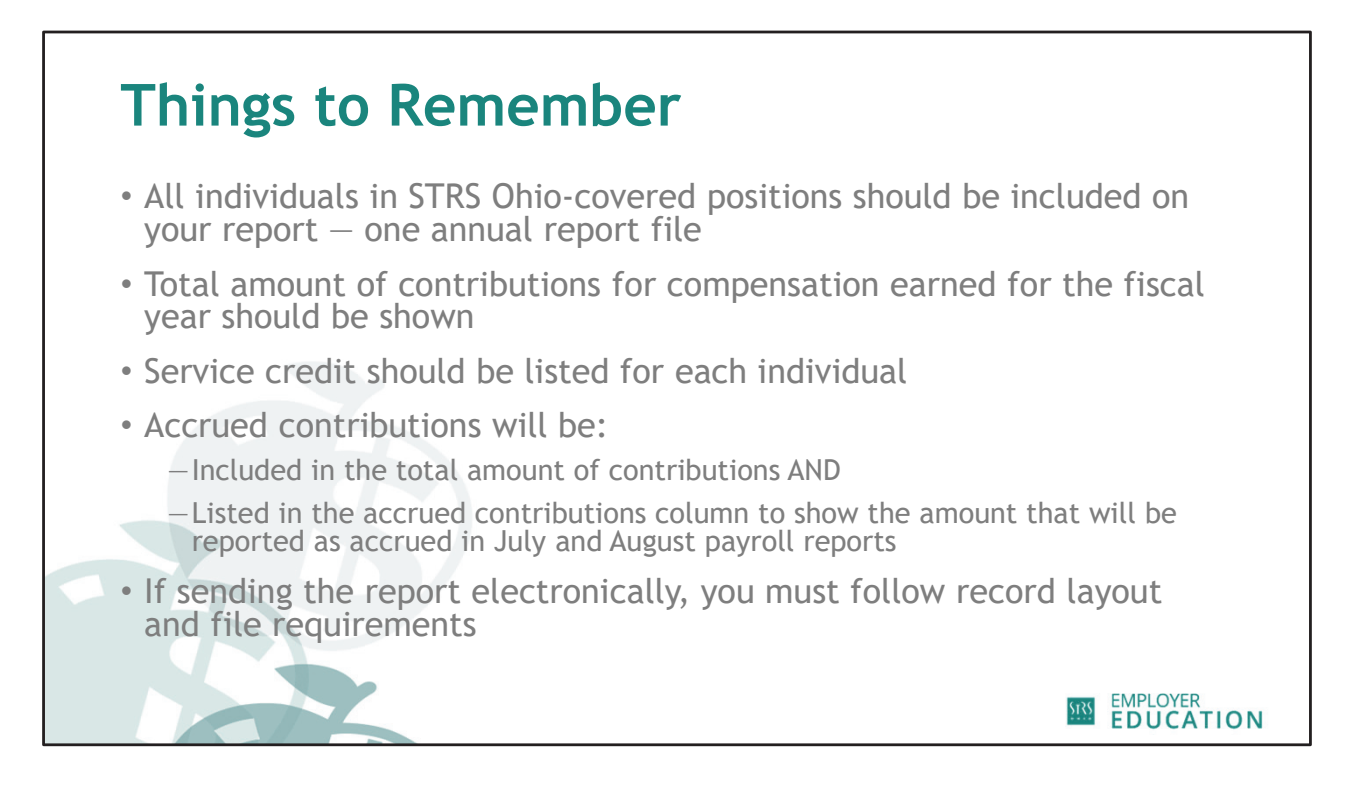

Now that we've walked through the annual reporting process, here are a few key takeaways.

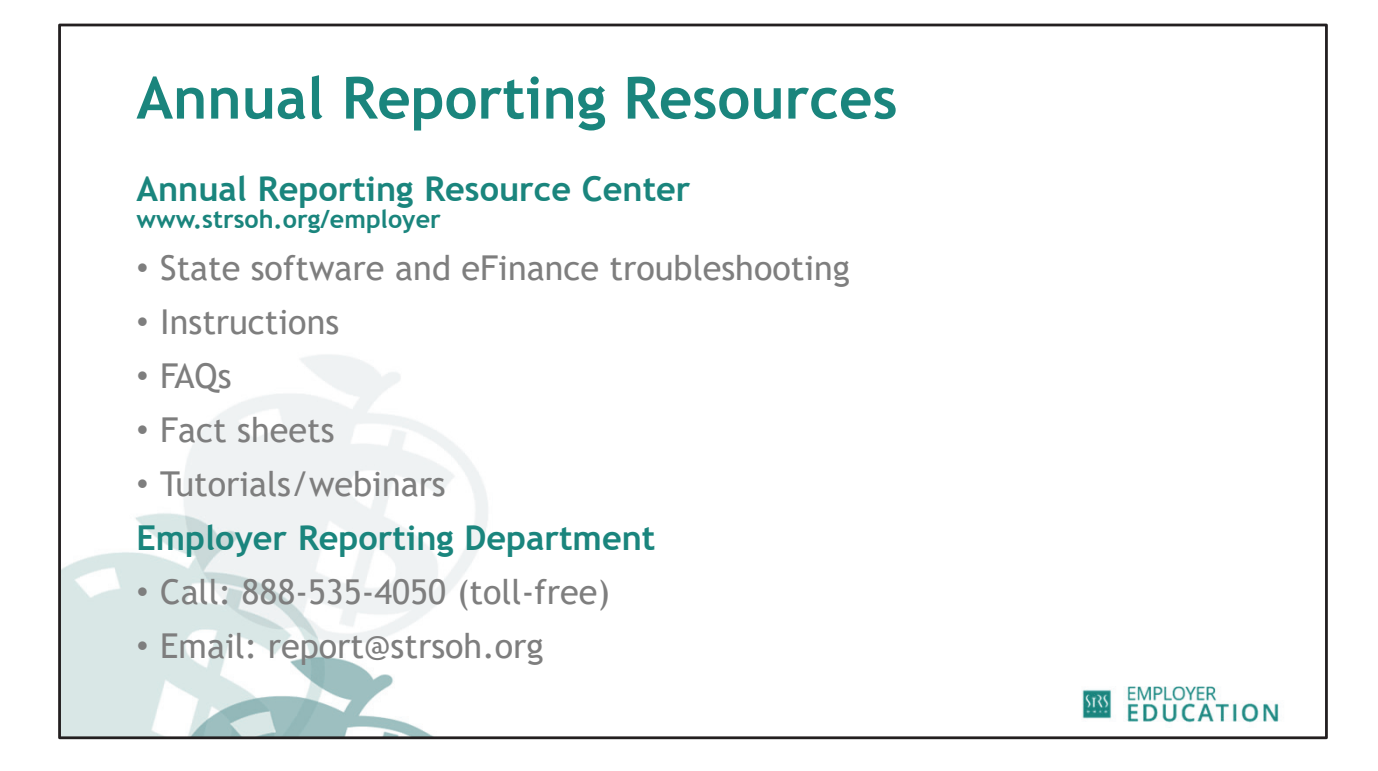

While there are a variety of problems that might cause an unbalanced annual report, looking for the issues we covered during today's webinar should resolve most of them.

Remember, don't spend hours trying to figure out how to balance the annual report for small amounts. Submit the report and we may be able to easily identify the issues.

In addition, STRS Ohio has many resources available on our website to help you as you work through the annual reporting process. Remember, we are here to assist you. Feel free to call or email the Employer Reporting Department with questions or concerns.

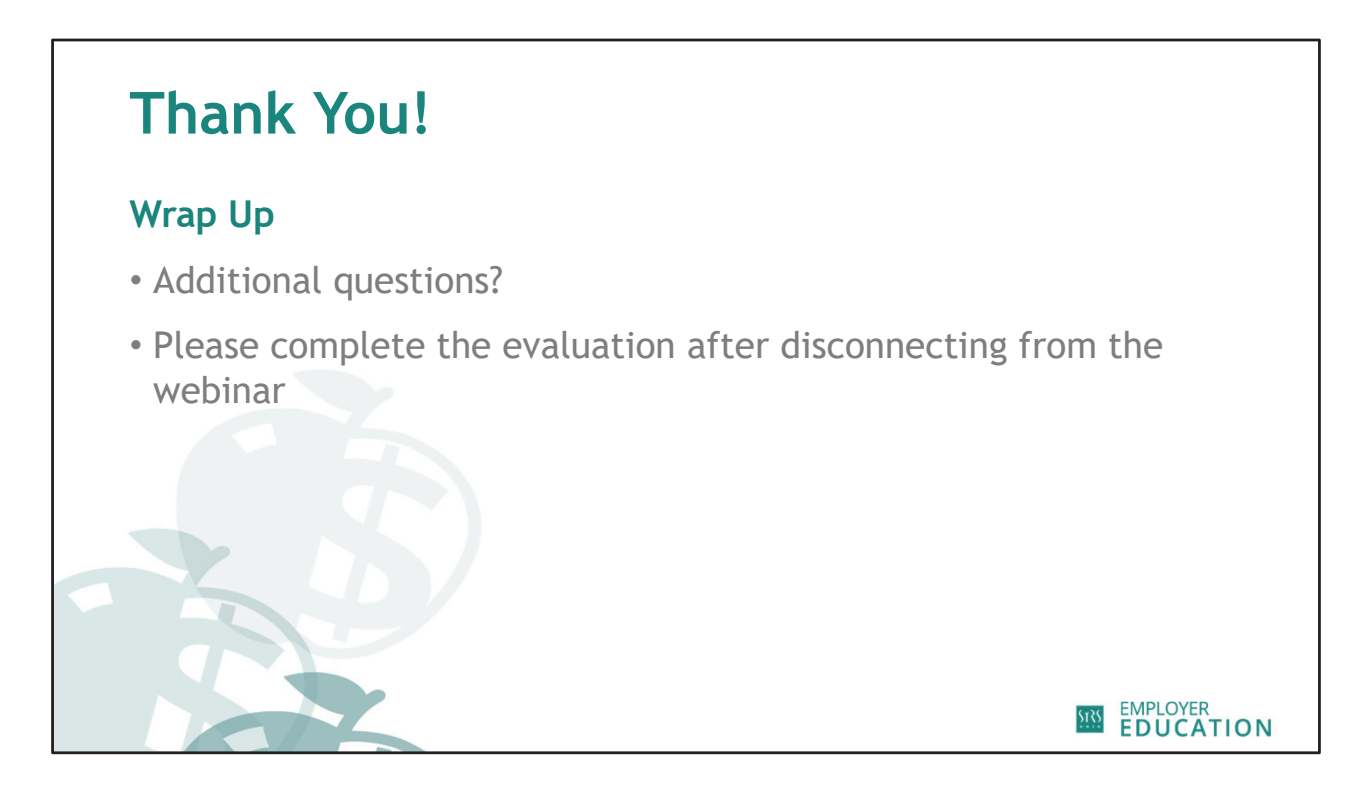

Thank you again for participating in today's webinar. We will stay on the line for a few more minutes to answer any additional questions.

Certificates of completion will be sent within two weeks.

A short evaluation will pop up once you go to leave the webinar. We would appreciate you taking the time to complete it and provide us with your feedback.

Again, we will stay on the line for additional questions, but feel free to disconnect now. Thank you for taking the time to attend this webinar. Have a great day!